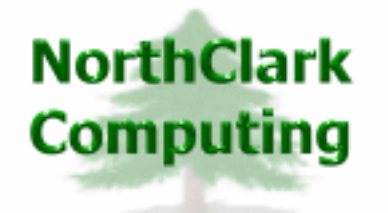

ERP Consulting Web Development Custom Programming Solutions Desktop & Web Applications for Manfact

# NorthClark Computing, Inc.

# Quality Control and Supplier Corrective Action Requests User Guide

Web and Desktop Applications for Manfact by Epicor

January 1, 2012

©2012 NorthClark Computing, Inc. All Rights Reserved

This document contains information that is the property of and proprietary to NorthClark Computing, Inc. Any unauthorized duplication in whole or in part is prohibited. Epicor and Manfact are trademarks of Epicor Software Corporation. Microsoft, Windows and NT are trademarks or registered trademarks of Microsoft Corporation. Universe is a registered trademark of IBM Corporation. All other trademarks acknowledged. Published in the U.S.A. This document is for informational purposes only and is subject to change without notice. NorthClark makes no warranties, express or implied in this document. The contents of this document are believed to be current and accurate as of its date of publication. (This Page Blank)

# TABLE OF CONTENTS

| INTRODUCTION                                          | 1 |
|-------------------------------------------------------|---|
| QUALITY CONTROL MODULE                                |   |
| Search Options                                        | 5 |
| Results                                               | 7 |
| Detail                                                | 9 |
| Inspection                                            |   |
| Accept/Reject a QA Lot                                |   |
| Stock Transaction Entry                               |   |
| Non-Conforming Material Report (NMR)                  |   |
| Disposition a Rejected QA Lot                         |   |
| Requesting NMR Approval                               |   |
| Returns                                               |   |
| Generate Non-Conforming Material Report (NMR)         |   |
| SUPPLIER CORRECTIVE ACTION REQUEST (SCAR)             |   |
| Search Options                                        |   |
| Search Results                                        |   |
| View or Create a SCAR                                 |   |
| Inspection                                            |   |
| Notify Supplier                                       |   |
| Review / Finalize                                     |   |
| Returns                                               |   |
| Print or Email the Supplier Corrective Action Request |   |
| DATA WAREHOUSE MANAGEMENT                             |   |
| Part Data Warehouse                                   |   |
| Q/A Data Warehouse                                    |   |
| NMR Data Warehouse                                    |   |
| SUPPLIER PORTAL WEB SITE                              |   |
| Supplier Response to Corrective Action Request (SCAR) |   |
| NMR Disposition Approval Page                         |   |

# TABLE OF CONTENTS (cont.)

| DATA ENTRY AND MAINTENANCE                                                                                                    |                                                                                                    |
|----------------------------------------------------------------------------------------------------|----------------------------------------------------------------------------------------------------|
| Deviation Authorization                                                                                                    |                                                                                                    |
| Parts Master Update                                                                                                    |                                                                                                    |
| QA Specification Codes                                                                                                    |                                                                                                    |
| Sampling Plans                                                                                                    |                                                                                                    |
| Skip Lot Inspection Parameters                                                                                                    |                                                                                                    |
| Create New Non-Inventory QA Record                                                                                                    |                                                                                                    |
| TOOLS                                                                                                    |                                                                                                    |
| Part Number Search                                                                                                    |                                                                                                    |
| Supplier Search                                                                                                    |                                                                                                    |
| Manufacturer Search                                                                                                    |                                                                                                    |
| QA Specification Code Search                                                                                                    |                                                                                                    |
| PO Search                                                                                                    |                                                                                                    |
|                                                                                                    |                                                                                                    |
| REPORTS                                                                                                    |                                                                                                    |
| REPORTS Receiving Inspection Report                                                                                                    | <b></b>                                                                                                    |
| REPORTS<br>Receiving Inspection Report<br>Inspection History Report                                                                                                    | <b></b>                                                                                                    |
| REPORTS<br>Receiving Inspection Report<br>Inspection History Report<br>SYSTEM ADMINISTRATION                                                                                                    |                                                                                                    |
| REPORTSReceiving Inspection Report<br>Inspection History Report<br>SYSTEM ADMINISTRATION<br>General                                                                                                    | <b>68</b><br>                                                                                                    |
| REPORTSReceiving Inspection Report<br>Inspection History Report<br>SYSTEM ADMINISTRATION<br>General<br>People                                                                                                    | <b>68</b><br>                                                                                                    |
| REPORTSReceiving Inspection Report<br>Inspection History Report<br>SYSTEM ADMINISTRATION<br>General<br>People<br>Defect Codes                                                                                                    | <b>68</b><br>                                                                                                    |
| REPORTSReceiving Inspection Report<br>Inspection History Report<br>SYSTEM ADMINISTRATION<br>General<br>People<br>Defect Codes<br>QA Reason Codes                                                                                                    | <b>68</b><br>                                                                                                    |
| REPORTSReceiving Inspection Report<br>Inspection History Report<br>SYSTEM ADMINISTRATION<br>General<br>People<br>Defect Codes<br>QA Reason Codes<br>QA Disposition Codes                                                                                                    | <b>68</b><br>                                                                                                    |
| REPORTS<br>Receiving Inspection Report<br>Inspection History Report<br>SYSTEM ADMINISTRATION<br>General<br>People<br>Defect Codes<br>QA Reason Codes<br>QA Disposition Codes<br>Warehouse Locations                                                                                   | 68         69         71         71         71         72         74         75         76         78                       |
| REPORTS<br>Receiving Inspection Report<br>Inspection History Report<br>SYSTEM ADMINISTRATION<br>General<br>People<br>Defect Codes<br>QA Reason Codes<br>QA Reason Codes<br>QA Disposition Codes<br>Warehouse Locations<br>Non-Conforming Material Reports (NMR)                       | 68         68         69         71         71         72         74         75         76         78         79            |
| REPORTS<br>Receiving Inspection Report<br>Inspection History Report<br>SYSTEM ADMINISTRATION<br>General<br>People<br>Defect Codes<br>QA Reason Codes<br>QA Reason Codes<br>Warehouse Locations<br>Non-Conforming Material Reports (NMR)<br>Supplier Corrective Action Requests (SCAR) | 68         68         69         71         71         72         74         75         76         78         79         80 |

# TABLE OF CONTENTS (cont.)

| GENERAL INFORMATION      |  |
|--------------------------|--|
| Export to Excel          |  |
| Print a Spreadsheet      |  |
| Arranging / Hide Columns |  |
| Wildcarding              |  |

## Introduction

The Quality Control module is designed to enhance Manfact's Quality Assurance module by providing a modern user interface along with a variety of special features aimed at streamlining the inspection process.

The Supplier Corrective Action Notice (SCAR) application complements the Quality Control module by formalizing the process of reporting defects in purchased parts, notifying the supplier that corrective action is required, and allows the user to decide whether the Supplier's performance rating should be impacted by the event.

Features of the Quality Control module include the ability to:

- QA Specification Codes define inspection requirements and statistical sampling plans.
- Search for Manfact QA records using a variety of search criteria
- View details of a QA record including all previous dispositions and stock transactions
- Enter details about the inspection, including Manufacturer information
- Accept or reject a QA lot
- Create and email a Non-Conforming Material Report (NMR)
- Retain the NMR Document and related Attachments in the NMR Data Store
- Disposition a rejected QA lot
- Require Approval of certain Disposition types before the QA record is finalized
- Send email notifications to request NMR Disposition Approval
- Enter NMR Disposition Approval or Refusal by clicking a link in the email message
- Create Stock transactions to move parts in/our of QA Controlled locations.
- Locate drawings and other electronic files in an electronic data store
- Generate an Inspection Report including QA Inspection History for the Part Number

The Supplier Corrective Action Request application includes the following major components:

- Create, view and modify Supplier Corrective Action Requests.
- Provides documentation for in-house repairs of defective parts.

- Record failures and impact supplier performance rating without generating a debit memo.
- Email notifications may be automatically sent to the Supplier, with the SCAR attached as a Word document or PDF file.
- Integration with the NorthClark Supplier Portal Web Site.

The Quality Control Module serves the needs of three separate functional areas: Receiving Inspection, the Material Review Board, and Supplier Quality Management. When purchased parts are received, the system determines whether inspection is required based on various parameters. Certain parts always require inspection, others are transferred directly to stock, and some are occasionally inspected based on "skip lot" criteria.

When a part requiring inspection is received, it will be moved to the Receiving Inspection location. At least one RI location should be created for each Warehouse. In the Manfact system, the RI location will be designated as a "QA" Location, meaning that each transfer will be assigned a unique QA Identification Number. The QA Identifier is essentially a temporary Lot Number that will be used to track the progress of the parts through the inspection process.

Each lot to be inspected is assigned a Specification Code. The Specification Code is initially obtained from the Parts master file, but may be changed to accommodate special circumstances. The Specification Code describes the type of inspection to be performed, along with rules for calculating sample sizes and rejection criteria.

When parts pass inspection, they are immediately transferred to Stock, and no further updates are required. Rejected items are transferred to the Material Review Board location for disposition. Note that the MRB location must also be identified as a "QA" location, as every item moved in or out of the location must be controlled by the QA Identifier.

When parts are rejected, the Inspector will generate a Non-Conforming Material Report (NMR). This document may be printed and/or emailed to the responsible people on the Material Review Board. The NMR includes pertinent information such as the QA Identifier, Part Number, Supplier, Rejected Quantity, the reason for rejection, and so forth. The Material Review Board reviews the NMR, and decides on the appropriate course of action. For example, the parts may be scrapped, repaired, used as is, or returned to the supplier.

Entering the proposed disposition of rejected parts on the NMR will initiate the approval process. The number of approvals required depends on the Disposition Code. An email notification will be sent to each potential approver, with a copy of the NMR document attached. A link in the email message will direct the user to a web page where they may choose to approve or refuse the proposed disposition.

Once it has been determined that a lot is defective, and Supplier notification is required, the SCAR module may be invoked to create the *Supplier Corrective Action Request*. The SCAR will reference the NMR (QA record) identifier, allowing pertinent inspection information to be included without redundant data entry.

The Disposition Code assigned to a defective lot identifies additional follow-up documents that will be required: Engineering Change Request, Corrective Action Request (internal), Supplier Corrective Action Request and Debit Memo. The QA record will be finalized only when all of the required document numbers and signatures have been posted.

# **Quality Control Module**

| 📤 Quality Control                                                                                                    |                              |                                                                  |
|----------------------------------------------------------------------------------------------------|------------------------------|------------------------------------------------------------------|
| File Edit View Data Entry Tools Reports Help                                                                                                    |                              |                                                                  |
| D 🖬 🛛 🖀 🖍 🏙 🖩 🔍 🔳 🖉 📕 🗸 🢡                                                                                                    | QA / NMR#                    |                                                                  |
| 1. Search Options 2. Results 3. Detail 4. Inspect 5. A                                                                                                    | ccept/Reject 6. Stock 7. NMR | 8. Disposition 9. Returns                                        |
| QA / NMR#                                                                                                    | Creation Date:               | Status:                                                          |
| Part Number:                                                                                                    | End Date 12/01/11            | <ul> <li>✓ Needs Disposition</li> <li>✓ Ready to Move</li> </ul> |
| Product Class: (All)                                                                                                    | Source Type:<br>• Not Apply  | ☑ Q/A Complete ☑ Final                                           |
| QA Spec Code:                                                                                                    | C Non-Inventory              | Also Include                                                     |
| Warehouse: (All)                                                                                                    | C Debit Memo                 | Needs Approval     Approval Refused                              |
|                                                                                                    | C Stock#                     | Needs Documents                                                  |
| Search Sets:       Save       Save         ALL       Image: Save       Save       Save         Beadu       Image: Save       Image: Save       Save         Beadu       Image: Save       Image: Save       Image: Save |                              |                                                                  |

The Main screen of the Quality Control application is comprised of the following tabs:

- 1. Search Options Locate existing QA records using a variety of search criteria
- 2. **Results** The Results tab displays a list of QA records generated from the search
- 3. **Detail** Displays information for a QA record selected from the Results tab
- 4. **Inspection** Displays Manufacturer information, Sampling Plan and Inspection Steps
- 5. Accept / Reject Enter the Inspection Results.
- 6. Stock Move parts in or out of the RI and MRB inventory locations.
- 7. NMR Non-conforming Material Report.
- **8. Disposition** Disposition rejected items.
- 9. Returns Returns to Supplier

#### **Search Options**

QA records are created automatically in the Manfact system when a qualifying part is received into a Quality Inspection location. Recording information about the inspection process begins by locating the desired QA record.

The fields on the Search Options display may be used in any combination to narrow your search (leave the field blank if you do not wish to consider it in the search). *Wildcarding* is supported for text fields. Once the desired selection criteria have been entered, click the **Search** button, and the list of qualifying records is displayed on the Results tab.

Search Filters:

| QA ID             | Enter a specific QA Identifier                                                                                                    |
|-------------------|----------------------------------------------------------------------------------------------------|
| Part Number       | Enter the Part Number or use the Part Number Search Query.                                                                                                    |
| Lot Number        | The Lot Number assigned by the Manfact inventory control system.                                                                                                    |
| Product Class     | Select the Product Class from the drop-down list.                                                                                                    |
| Product Sub Class | Select the Product Sub Class from the drop-down list.                                                                                                    |
| QA Spec Code      | Enter the QA Spec Code or use the QA Spec Code Search screen.                                                                                                    |
| Supplier          | Enter the Supplier identifier or use the Supplier Search function.                                                                                                    |
| Warehouse         | The Warehouse associated with the QA Receiving Inspection location.                                                                                                    |
| Creation Date     | Click the Start Date and End Date checkboxes, then enter the start and end dates that you want to use for your search criteria.                                                                     |
| Source Types      | Select the Source Types to include by clicking on the radio buttons. To select all Source Types, click Not Apply.                                                                                   |
| Status            | Check all that apply. Note that a QA record may meet multiple criteria:                                                                                                    |
|                   | Needs Inspection: Items awaiting action by Receiving Inspection                                                                                                    |
|                   | Needs Disposition: Items awaiting action by the Material Review Board                                                                                                    |
|                   | <b>Ready to Move:</b> Units are ready to be moved out of the RI or MRB location. This includes units that have passed inspection, as well as rejected items where the disposition has been entered. |
|                   | Complete: All items have been moved out of the RI and MRB locations.                                                                                                    |

Final: All required signatures and document numbers and have been posted.

**Needs Notification:** Disposition transactions are awaiting Approval, and a notification has not been sent. If you check this box, and Approval is needed, the record will be selected regardless of Status.

**Needs Approval:** Disposition transactions are awaiting Approval. If you check this box, and Approval is needed, the record will be selected regardless of Status.

**Approval Refused:** Approval has been denied on an open Disposition transaction. If you check this box, and Approval is needed and has been refused, the record will be selected regardless of Status.

**Needs Documents**: Document numbers (ECR, CAR, SCAR, Debit Memo) need to be entered. If you check this box, and document numbers are required, the record will be selected regardless of Status.

### Results

After you choose the Search command, the resulting list of QA records are displayed on the Results tab in spreadsheet format. You will be able to print the results or export to Excel. Data may not be updated using this tab.

Select a record to update by double-clicking on the desired row.

| ۵    | Qualit | t <mark>y Contro</mark> l |               |                                   |               |                        |                |
|------|--------|---------------------------|---------------|-----------------------------------|---------------|------------------------|----------------|
| File | e Edit | View Data                 | a Entry Tools | Reports Help                      |               |                        |                |
| D    |        | <b>X</b> 4                | b 🐰 💼 🛙       | II I I I A - ?                    | QA / NMR#     |                        |                |
| C    | L Sear | ch Ontions                | 2 Besults     | 2 Detail A Inspect 5 Acces        | t/Reject 6 9  | Stock 7 NMP 9 Disposi  | tion 9 Returns |
| F    | . Jeai | ch options                |               | - J. Detail 4. Inspect   J. Accep |               |                        |                |
|      |        | QA Id 👌                   | Supplier 👌    | Supplier Name 🔗                   | Part Number 👌 | Part Description       | ♦ Produ        |
|      | 1      | 1                         | 1345          | ACME NAMEPLATES                   | 2001          | HOUSING, MOTOR MACHINE | D C            |
|      | 2      | 2                         | 1345          | ACME NAMEPLATES                   | 2002          | ROTOR ASSEMBLY         | С              |
|      | 3      | 3                         | 1             | MATTHEW'S MACHINING               | 2001          | HOUSING, MOTOR MACHINE | D C            |
|      | 4      | 4                         | 1345          | ACME NAMEPLATES                   | 2001          | HOUSING, MOTOR MACHINE | D C            |
|      | 5      | 5                         | 1345          | ACME NAMEPLATES                   | 2001          | HOUSING, MOTOR MACHINE | D C            |
|      | 6      | 8                         | 1             | MATTHEW'S MACHINING               | 2001          | HOUSING, MOTOR MACHINE | D C            |
|      | 7      | 10                        | 5             | COMPUFACT                         | 2001          | HOUSING, MOTOR MACHINE | D C            |
|      | 8      | 11                        | 5             | COMPUFACT                         | 2001          | HOUSING, MOTOR MACHINE | D C            |
|      | 9      | 12                        | 5             | COMPUFACT                         | 2001          | HOUSING, MOTOR MACHINE | D C            |
|      | 10     | 13                        | 5             | COMPUFACT                         | 2001          | HOUSING, MOTOR MACHINE | D C            |
|      | 11     | 14                        | 7             | FOREMOST PAINT AND FINISH         | 2001          | HOUSING, MOTOR MACHINE | D C            |
|      |        | 15                        | 7             | ENDEMNET DAINT AND EINICH         | 2001          | ПОПЕІМА, МОТОВ МАСЦІМА |                |
| Be   | Beadu  |                           |               |                                   |               |                        |                |

#### Search Results Columns:

| QA#           | System assigned QA record identifier.  |
|---------------|----------------------------------------|
| Part Number   | Part Number to be inspected.           |
| Description   | Part Description                       |
| Part Revision | The Revision Level of the Part.        |
| Supplier ID   | Identifier of the Manfact Vendor file. |
| Supplier Name | Supplier's Company Name                |

| Status             | Active – Some or all of the parts are still in the RI or MRB location.<br>Complete – All parts have been moved out of the RI and MRB locations.<br>Final – All required signatures and document numbers have been posted. |
|--------------------|----------------------------------------------------------------------------------------------------|
| QA Lot Qty         | Total quantity issued to the inspection location.                                                                                                    |
| Needs Inspection   | Total quantity awaiting inspection.                                                                                                    |
| Needs Disposition  | Total quantity awaiting disposition.                                                                                                    |
| Ready to Move      | Quantity ready to move out of RI and/or MRB.                                                                                                    |
| Accept Qty         | Quantity that passed inspection.                                                                                                    |
| Reject Qty         | Quantity rejected.                                                                                                    |
| Needs Notice       | Disposition transactions are awaiting Approval, and a notification has not been sent.                                                                                                    |
| Needs Approval     | Disposition transactions are awaiting Approval.                                                                                                    |
| Approval Refused   | Approval has been denied on an open Disposition transaction.                                                                                                    |
| Needs Docs         | Document numbers (ECR, CAR, SCAR, Debit Memo) need to be entered.                                                                                                    |
| Source Type        | RC = Receipt, SK = Stock                                                                                                    |
| Source Doc#        | Receipt Number or Stock Transaction identifier.                                                                                                    |
| Source Line#       | Receipt Line Item Number.                                                                                                    |
| Create Date        | The date parts were received into inspection.                                                                                                    |
| Complete Date      | The date the last unit was moved out of inspection.                                                                                                    |
| Buyer              | The Buyer who placed the Purchase Order.                                                                                                    |
| Inspected By       | Name of the Inspector.                                                                                                    |
| Specification Code | The Specification Code assigned to the part defines Inspection parameters.                                                                                                    |
| Sampling Plan      | The Sampling Plan determines the number of units that must be inspected, and criteria for rejecting the entire QA Lot.                                                                                                    |
| Inspection Level   | Normal, Reduced or Tightened.                                                                                                    |
| Comments           | Comments entered by the Inspector.                                                                                                    |

| Product Class    | Product classification code from the PARTS master file.                                                   |
|------------------|----------------------------------------------------------------------------------------------------|
| Sub-Class        | Product sub-classification code from the PARTS master file.                                               |
| Manufacturer     | The Manufacturer's Name may be entered at time of Receipt.                                                |
| Mfg. Part Number | The Manufacturer's Part Number may be entered at time of Receipt.                                         |
| Date Code        | The Date Code may be entered at time of receipt.                                                          |
| Lot Number       | Manfact inventory lot number.                                                                             |
| Work Center ID   | When a part is rejected during work-in-process, the Work Center identifier is posted to the QA record.    |
| WO Seq#          | When a part is rejected during work-in-process, the operation sequence number is posted to the QA record. |

## Detail

The Detail tab displays information for a QA record selected from the Results tab.

| 📤 Quality Control       |                                                 |                  |                 |                       |            |
|-------------------------|-------------------------------------------------|------------------|-----------------|-----------------------|------------|
| File Edit View Data Ent | try Tools Reports Help                          |                  |                 |                       |            |
|                         | <u>* 1 I I I I I I I I I I I I I I I I I I </u> | QA / NMR         | # 1             |                       | • •        |
| 1. Search Options 2.    | . Results 3. Detail 4. Inspect                  | 5. Accept/Reject | 6. Stock 7. N   | AR 8. Disposition     | 9. Returns |
| )//stabauras            |                                                 | с. т.            |                 | <b>N 1 1 1</b>        |            |
| waienouse.              |                                                 | Source Type:     | Receipt         | Needs Inspection:     | No         |
| Part Number:            | 2001                                            | Source Doc#      | 52.1            | Needs Disposition:    | No         |
| Description:            | HOUSING, MOTOR MACHINED                         | Source LI#       | 1               | Ready to Move:        | No         |
| Revision:               |                                                 | Reference QA#    |                 | Needs Notice:         | Yes        |
| Supplier ID:            | 1345                                            | Reference REC#   |                 | Needs Approval:       | Yes        |
| Supplier Name:          | ACME NAMEPLATES                                 | QA Location:     | REC-1           | Needs Docs:           | Yes        |
| Lot Number:             |                                                 | Destination:     | STK-1           |                       |            |
| Product Class: [(       | C                                               | Status:          | Complete        |                       |            |
| Sub Class:              | 9                                               | Creation Date:   | 02/03/03        |                       |            |
| Work Center:            |                                                 | Complete Date:   | 08/29/11        |                       |            |
| W0 Seq#:                |                                                 | Final Date:      |                 |                       |            |
|                         |                                                 |                  |                 |                       |            |
|                         |                                                 |                  |                 |                       |            |
| Ready                   |                                                 | Part Numb        | per: 2001 QA Lo | t Qty: 10 Account: MI | DEM05.9    |

#### Information on the Detail Display

| Warehouse      | The Warehouse the RI Location belongs to.                                                                                                    |
|----------------|----------------------------------------------------------------------------------------------------|
| Part Number    | Part Number to be inspected.                                                                                                    |
| Description    | Part Description                                                                                                    |
| Part Revision  | The Revision Level of the Part.                                                                                                    |
| Supplier ID    | Identifier of the Manfact Vendor file.                                                                                                    |
| Supplier Name  | Supplier's Company Name                                                                                                    |
| Lot Number     | Manfact inventory lot number.                                                                                                    |
| Product Class  | Product classification code from the PARTS master file.                                                                                                    |
| Sub-Class      | Product sub-classification code from the PARTS master file.                                                                                                    |
| Work Center ID | When a part is rejected during work-in-process, the Work Center identifier is posted to the QA record.                                                                                                    |
| WO Seq#        | When a part is rejected during work-in-process, the operation sequence number is posted to the QA record.                                                                                                    |
| Source Type    | Receipt or Stock Transaction                                                                                                    |
| Source Doc#    | Receipt Number or Stock Transaction Number                                                                                                    |
| Source Line#   | Receipt Line Number                                                                                                    |
| Reference QA#  | When parts are moved into a QA Controlled location from stocking location that<br>is not QA Controlled, a new QA Number is assigned by the system. When this<br>occurs, you may optionally reference another QA# where inspection was<br>previously completed. |
| Reference REC# | When parts are moved into a QA Controlled location from stocking location that<br>is not QA Controlled, a new QA Number is assigned by the system. When this<br>occurs, you may optionally reference a Receipt Number for information<br>purposes.             |
| QA Location    | The Receiving Inspection Inventory Location                                                                                                    |
| Destination    | The Ultimate Destination Inventory Location from the Purchase Order.                                                                                                    |
| Status         | Active – Some or all of the parts are still in the RI or MRB location.<br>Complete – All parts have been moved out of the RI and MRB locations.<br>Final – All required signatures and document numbers have been posted.                                      |

| Create Date       | The date the QA record was created.                                                   |
|-------------------|---------------------------------------------------------------------------------------|
| Complete Date     | The date the Status of this record became Complete.                                   |
| Final Date        | The date the Status of this record became Final.                                      |
| Needs Inspection  | Total quantity awaiting inspection.                                                   |
| Needs Disposition | Total quantity awaiting disposition.                                                  |
| Ready to Move     | Quantity ready to move out of RI and/or MRB.                                          |
| Needs Notice      | Disposition transactions are awaiting Approval, and a notification has not been sent. |
| Needs Approval    | Disposition transactions are awaiting Approval.                                       |
| Needs Docs        | Document numbers (ECR, CAR, SCAR, Debit Memo) need to be entered.                     |

#### Inspection

The Inspection tab allows you to view and maintain information about the inspection process.

| 🗢 Quality Control                                      |                                                               |
|--------------------------------------------------------|---------------------------------------------------------------|
| File Edit View Data Entry Tools Reports Help           |                                                               |
| D 🖃 🐸 🖻 🐰 💼 🔍 🔳 🗷 🧖 📲 🖳                                | QA / NMR# 53 I 38 of 38                                       |
| 1. Search Options 2. Results 3. Detail 4. Inspect 5. A | ccept/Reject   6. Stock   7. NMR   8. Disposition   9. Re 💶 🕨 |
|                                                        | This Part Number was Last Received on 08/29/11                |
| Manufacturer: ABC                                      | 1 Unit was Received on Receipt# 52.12                         |
| Mfg. Part Number: 12345                                | None were Accepted 1 was Rejected on 0A# 45                   |
| Date Code:                                             | None were Accepted, 1 was nejected on QA# 45                  |
| QA Spec Code: 20R                                      | 1 Active QA Deviation Record on File.                         |
| Sampling Plan: Test Description (TEST)                 | Inspection Steps:                                             |
| Inspection Level: Tight (T)                            |                                                               |
| Sample Size: 10                                        | Step 💠 Lomplete By 💠                                          |
| Sample Reject Qty: 1                                   | 1 Visual Inspection Albert Wright (AWRIGHT) v 1:              |
| Comments:                                              |                                                               |
| Free-form notes entered by the Inspector.              |                                                               |
|                                                        |                                                               |
|                                                        |                                                               |
|                                                        | Store Store View<br>Store                                     |
| l<br>Ready                                             | Part Number: 2001 QA Lot Qtv: 10 Account: MDEM05.9            |

The following fields may be updated using this view:

| Manufacturer     | Enter the Manufacturer Code, or use the command button to search for the code using the Manufacturer Code Search screen.                                                                                                  |
|------------------|----------------------------------------------------------------------------------------------------|
| Mfg. Part Number | The Manufacturer's Part Number for the selected Manufacturer Code validated against the Approved Manufacturers List in the PARTS file.                                                                                    |
| Date Code        | The Date Code may be entered at time of Receipt.                                                                                                    |
| QA Spec Code     | Enter the QA Spec Code, or use the command button to access the QA Spec Code Search screen. This entry initially defaults from the PARTS file.                                                                            |
| Sampling Plan    | A drop-down box is available to select from the list of Sampling Plans. Sampling Plans are defined using the System Administration screen. This entry defaults based on the QA Spec Code, and may be changed by the user. |

| Inspection Level       | A drop-down box is used to select Reduced, Normal, or Tight.                                                                                                 |
|------------------------|----------------------------------------------------------------------------------------------------|
| Sample Size            | The system calculates and displays the required Sample Size based on the Sampling Plan, Inspection Level, and QA Lot Size.                                   |
| Comments               | Free form notes.                                                                                                    |
| Last Receipt Info      | Messages at the top of the screen display the Date and QA Identifier of the last receipt of this part number, and the number of units accepted and rejected. |
| Inspection Steps:      |                                                                                                    |
| The list of Inspection | Steps defaults from the QA Spec record and may be modified by the user.                                                                                      |
| Step                   | A brief description of the inspection step to be performed.                                                                                                  |
| Completed By           | Select the Inspector's Name from the drop-down box.                                                                                                    |

Complete Date Enter the date this step was completed.

The [Q/A Data Store] button will open the folder containing inspection instructions and other Q/A related information for the Part Number. The name of the folder containing the QA data consists of the Part Number, followed by a space, followed by a description.

The [Part Data Store] button opens the drawing file for the Part Number. The Drawing File Name may be the Part Number alone, or the Part Number followed by "\_", followed by the Revision Letter.

Please refer to the Data Warehouse chapter for more information.

Click the [View Deviations] button to see a list of active QA Deviation records for this Part Number.

## Accept/Reject a QA Lot

Use this screen to enter the results of the Inspection process.

| 4    | Qualit   | y Control     |                 |                  |                 |                     |                       |            |                                  |            |      |
|------|----------|---------------|-----------------|------------------|-----------------|---------------------|-----------------------|------------|----------------------------------|------------|------|
| File | Edit     | View Data     | Entry Tools R   | eports Help      | D               |                     |                       |            |                                  |            |      |
| D    |          | 🛛 🥔 🖻         | 🛯 👗 💼 🔳         | Ŧ                | <b>M</b> • 🤋    | · ]                 | QA/NMR# 1             | [          | •                                |            |      |
| 1    | . Searc  | ch Options    | 2. Results 3    | . Detail 4       | . Inspect       | 5. Accept           | /Reject 6. Stock 7.   |            | 8. Dispositio                    | n 9. Retu  | urns |
| ſ    | ·        |               |                 |                  |                 |                     |                       |            |                                  |            | _    |
|      |          | Q/A Lot 0     | aty: 10.00      | Inspected        | Qty: 1          | 0.00                | Accepted Qty: 5.00    | Qty in     | Inspection:                      | 1.00       |      |
|      |          | Qty Comple    | ete: 9.00       | Failed (         | aty:            | 2.00                | Rejected Qty: 5.00    | C          | ), ty in MRB:                    | 0.00       |      |
|      |          | Balance (     | lty: 1.00       | Defect R         | ate: 20.        | 00% Dis             | position'd Qty: 5.00  | Read       | dy to Move: [                    | 1.00       |      |
|      |          |               |                 |                  |                 |                     |                       |            |                                  |            | _    |
|      | Accep    | ot/Reject Tra | nsactions::     |                  |                 |                     |                       |            |                                  |            |      |
|      |          | Date 👌        | Inspect By 💧    | Inspect<br>Qty ♦ | Failed ≬<br>Qty | Accept<br>∕Reject ♦ | Reason Code           | \$         | Accept /<br>Reject 🕎<br>Quantity | Comments   |      |
|      | 1        | 02/01/04      | Mary Jones (I 🗸 | 5.00             | 2.00            | Reject              | REJECT - PHYSICAL DEP | ECT 🗸      | 5.00                             |            |      |
|      | 2        | 05/06/11      | Albert Wright 🗸 | 5.00             | 0.00            | Accept              | PASSES QA (OK)        | *          | 5.00                             |            |      |
|      | 3        |               | ~               |                  |                 |                     |                       | *          |                                  |            |      |
|      |          |               |                 |                  |                 |                     |                       |            |                                  |            |      |
|      |          |               |                 |                  |                 |                     |                       |            |                                  |            | -    |
|      |          |               |                 |                  |                 |                     |                       |            |                                  | Þ          |      |
| Rea  | dy, Save | e Message     |                 |                  |                 |                     | Part Number: 2001 QA  | Lot Qty: 1 | 10 Acco                          | unt: MDEMO | 15.9 |

Enter the following information:

| Date            | Defaults to the current date                                                                                                    |
|-----------------|----------------------------------------------------------------------------------------------------|
| Inspected By    | Select the Inspector's Name from the drop-down list.                                                                                                    |
| Inspected Qty   | Defaults to the system calculated Sample Size.                                                                                                    |
| Quantity Failed | The number of units that failed inspection cannot exceed the Inspected Quantity.                                                                                                    |
| Accept/Reject   | The system determines if this is an Accept or Reject transaction<br>based on the rejection criteria defined by the Sampling Plan.<br>This value may not be changed by the user.            |
|                 | If a Sampling Plan was not used, or the Inspected Quantity is<br>less than the Sample Size, the transaction will be considered a<br>rejection if the Failed Quantity is greater than zero. |

| Accept/Reject Code | Select the appropriate code from the drop-down list. Only<br>appropriate codes are included in the list, depending on whether<br>this is an Accept or Reject transaction. |
|--------------------|----------------------------------------------------------------------------------------------------|
| Accept/Reject Qty  | This value defaults to the QA Lot Quantity, less the number of units previously accepted or rejected.                                                                     |

#### **Stock Transaction Entry**

This functionality is limited to the transfer of parts either to or from a QA Controlled Inventory Location.

| ۵    | Quality Control          |         |                       |                |                         |                  |               |               |                 |         |  |
|------|--------------------------|---------|-----------------------|----------------|-------------------------|------------------|---------------|---------------|-----------------|---------|--|
| File | Edit View Data En        | itry To | ools Report           | s Help         |                         |                  |               |               |                 |         |  |
| D    |                          | *       |                       | <b>X A</b> •   | ?                       | QA / NMR         | # 1           |               | 1 of 35         |         |  |
| 1    | . Search Options 2       | 2. Res  | ults   3. De          | tail   4. Insp | ect 5. Acc              | ept/Reject       | 6. Stock 7.   | NMR 8. D      | isposition   9. | Returns |  |
|      | From Location: From Bin: | REC-1   | •<br>•                | <br>           | To Location:<br>To Bin: | STK-1            | <b>.</b>      | Q             | uantity: 1.00   |         |  |
|      | Location Summary:        |         | Inventory<br>Location | 👌 Quantiț      | y 👌 Bin<br>Locati       | on 🔷 Bin<br>Quan | tity 🔷 Serial | Number        |                 |         |  |
|      |                          | 1       | REC-1                 |                | 1.00                    |                  |               |               |                 |         |  |
|      |                          | 2       | PUR-1                 |                | 5.00                    |                  |               |               |                 |         |  |
|      |                          |         |                       |                |                         |                  |               |               |                 |         |  |
|      |                          |         |                       |                |                         |                  |               |               |                 |         |  |
|      | Stock Transactions:      |         | Stock ≬<br>Id         | Date 👌         | From<br>Location 🛇      | To<br>Location ◊ | Quantity 👌    | Unit Cost 👌   | Extended Cost   |         |  |
|      |                          | 1       | 29                    | 02/03/03       | PUR-1                   | REC-1            | 10.00         | 25.7632       | 257.63          |         |  |
|      |                          | 2       | 59                    | 02/01/04       | REC-1                   | PUR-1            | 5.00          | 25.7632       | 128.82          | -       |  |
|      |                          |         |                       |                |                         |                  |               |               |                 |         |  |
| Rea  | dy                       |         |                       |                |                         | Part Numb        | er: 2001 Q/   | A Lot Qty: 10 | Account: MDE    | M05.9   |  |

Enter the following information:

From Location Select a Location from the drop-down list. Only those locations where the parts associated with this QA record currently reside will be offered.

To Location If the from location is Receiving Inspection, and there are rejected parts onhand in Receiving Inspection, this value defaults to the MRB location defined for the Warehouse.

|                 | If the from location is Receiving Inspection, and there are accepted parts on-<br>hand in Receiving Inspection, this value defaults to the Ultimate Destination<br>from the Purchase Order . |
|-----------------|----------------------------------------------------------------------------------------------------|
| Quantity        | Defaults to the quantity currently on hand at the From Location for this QA record.                                                                                                    |
| From Bin        | This entry is required if the From Location is Bin Controlled.                                                                                                    |
| To Bin Location | This entry is required if the To Location is Bin Controlled.                                                                                                    |

If the Inventory Location you need is not in the list, you may type it, or use the browse button to search for the appropriate Inventory location. The following restrictions apply:

- At least one of the locations, from or to, must be a QA Controlled Inventory location.
- Movements to/from Adjustment, Purchasing and Cost Of Goods Locations are not permitted.
- Transfers to/from Work in Process, Outside Processing, Direct Shipment, and In-Transit locations are not supported.
- When moving from a QA Controlled location to a stocking location that is not QA Controlled, the transaction quantity may not exceed the *Quantity Ready to Move* on the QA record.

#### Quantity Ready to Move

Parts may be transferred freely between two QA Controlled locations, such as Receiving Inspection and MRB. The Quantity Ready to Move out of the QA Controlled environment includes parts that have been accepted and are ready to move to Stock, along with rejected parts whose disposition has been determined.

#### Creating New QA Records

When parts are moved into a QA Controlled location from stocking location that is not QA Controlled, a new QA Number is assigned by the system. When this occurs, the system displays a prompt as shown in this example:

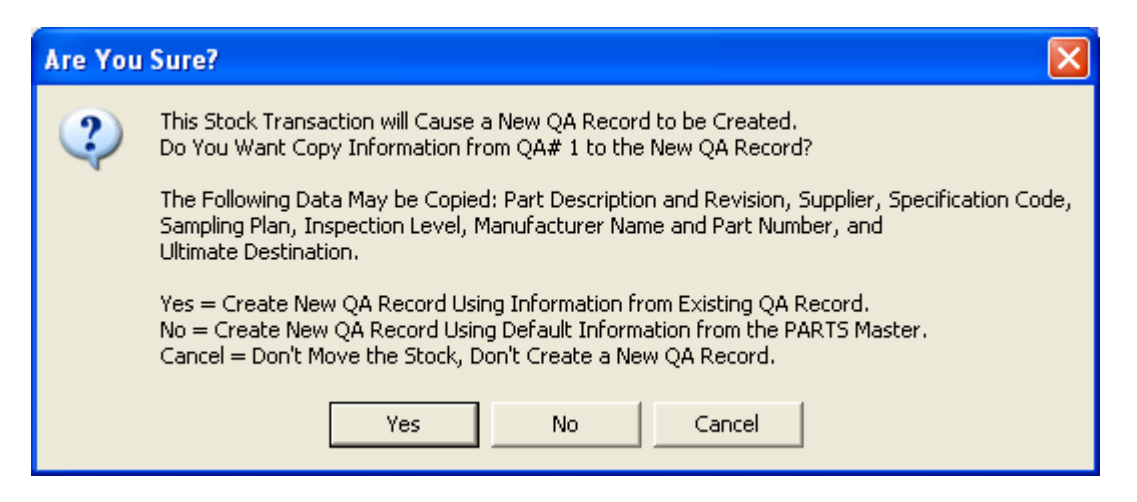

When a new QA record is created in this manner, the "Reference QA#" and "Reference Receipt#" fields are automatically updated with the original QA Identifier and Receipt Number. This feature is useful when parts that were previously received into Stock are subsequently returned to Inspection.

### Non-Conforming Material Report (NMR)

Use this screen to enter additional details to be printed on the Non-Conforming Material Report.

| 🐥 Quality Control                                             |                                                    |
|---------------------------------------------------------------|----------------------------------------------------|
| File Edit View Data Entry Tools Reports Help                  |                                                    |
|                                                               | QA / NMB# 1                                        |
| 1. Search Options 2. Results 3. Detail 4. Inspect 5. Accept   | Reject 6. Stock 7. NMR 8. Disposition 9. Returns   |
| Problem Description:                                          | ✓ Affects Functionality                            |
| Parts were painted blue, should have been green.              | Detected When?                                     |
| Test Process:                                                 | Location: Assembly                                 |
| Visual Inspection                                             | Shift: 1                                           |
| Containment Action:                                           | Specific Cavities:                                 |
| Repaint some parts in-house, return the rest to the Supplier. | Mold Id:                                           |
| Defect Codes:                                                 | Mfg. Dates / Shifts:                               |
| Defect Type ♦ Description                                     | Attachments: 2001.dwg                              |
|                                                               | ₩ <u>C</u> reate/Email NMR                         |
| Ready                                                         | Part Number: 2001 QA Lot Qty: 10 Account: MDEM05.9 |

The browse button next to the **Attachments** prompt allows you to locate documents, drawings or other files that may be attached to the NMR. When you attach a file, it is automatically copied to the NMR folder where it may be accessed by members of the Receiving Inspection and Material Review Board departments.

Click the [Create/Email NMR] button to generate the NMR as a Word Document, and optionally a PDF file to be stored in the NMR folder. When created, the document may be emailed to a list of responsible persons as defined in the System Administration function.

Click the [NMR Folder] button to view the folder containing documents and other attachments that may be linked to the NMR.

Information on this screen includes:

| Problem Description       | Free form text                                                                                                 |
|---------------------------|----------------------------------------------------------------------------------------------------|
| Test Process              | Briefly describe the testing performed.                                                                        |
| Containment Action        | Describe the Containment Action for Manufacturing Continuity (e.g. Sorting, parts on-hold, 100% testing, etc.) |
| Defect Codes              | A table of Defect Codes and Descriptions.                                                                      |
| Affects<br>Functionality? | Yes or No                                                                                                    |
| Detected When?            | Receiving Inspection, In-Process, Dock Audit                                                                   |
| Location                  | Area or Manufacturing Line                                                                                     |
| Shift                     | Reported during Shift                                                                                          |
| Specific cavities         | Free-form entry.                                                                                               |
| Mold ID                   | Free-form entry.                                                                                               |
| Mfg. Dates/Shifts         | Free-form entry.                                                                                               |

## Disposition a Rejected QA Lot

Use this tab to enter Disposition and Approval information for a rejected lot.

| ٨    | Quality                                                                                                    | Contro  | ol |                  |        |                                                                                                    |   |        |                      |             |     |                  |       |               |            |            |             |       |               |            |                               |       | × |
|------|----------------------------------------------------------------------------------------------------|---------|----|------------------|--------|----------------------------------------------------------------------------------------------------|---|--------|----------------------|-------------|-----|------------------|-------|---------------|------------|------------|-------------|-------|---------------|------------|-------------------------------|-------|---|
| File | ile Edit View Data Entry Tools Reports Help                                                                  |         |    |                  |        |                                                                                                    |   |        |                      |             |     |                  |       |               |            |            |             |       |               |            |                               |       |   |
| D    |                                                                                                    |         |    |                  |        |                                                                                                    |   |        |                      |             |     |                  |       |               |            |            |             |       |               |            |                               |       |   |
| 1    | 1. Search Options 2. Results 3. Detail 4. Inspect 5. Accept/Reject 6. Stock 7. NMR 8. Disposition 9. Returns |         |    |                  |        |                                                                                                    |   |        |                      |             |     |                  |       |               |            |            |             |       |               |            |                               |       |   |
|      | Dispos                                                                                                    | ition:  |    |                  |        |                                                                                                    |   |        |                      |             |     |                  |       |               |            |            |             |       |               |            |                               |       |   |
|      |                                                                                                    | Disp# ( | 0  | Dispos           | sitior | n                                                                                                    | 0 | Туре   | 0                    | Quantity 👌  |     | Reason           |       | $\diamond$    | Date       | $\diamond$ |             | Stati | us            | $\diamond$ | Number<br>Approvals<br>Needed | ♦     |   |
|      | 1                                                                                                    | 1       | 1  | RETURN TO        | ) VE   | INDOR                                                                                                    | ~ | Reject |                      | 5.00        | Sup | plier's Fau      | lt () | ሳ 🔽           | 02/01/     | /04        | Need        | ls Ap | oproval       | ~          |                               | 2     |   |
|      | 2                                                                                                    | 2       |    |                  |        |                                                                                                    | ~ |        |                      |             |     |                  |       | ~             |            |            |             |       |               | ~          |                               |       |   |
|      |                                                                                                    |         |    |                  | _      |                                                                                                    | _ | _      |                      | _           |     |                  |       |               | _          |            |             | _     | _             |            |                               |       |   |
|      | Approv                                                                                                    | /al:    |    |                  |        |                                                                                                    |   |        |                      |             |     |                  |       |               |            |            |             |       |               |            |                               |       |   |
|      |                                                                                                    | Disp#   | \$ | Reviewer<br>Name | ٥      | Send<br>Notice?                                                                                                    | , | > E    | mail                 | Address     | 0   | Notified<br>Date | 0     | Appro<br>Refu | ve/<br>ise | En         | tered<br>By | 0     | Entry<br>Date | 0          | Comments                      | •     |   |
|      | 1                                                                                                    | 1       | ~  | Gary Clark       | ~      | <ul> <li>Image: A set of the set of the</li></ul> |   | gary(  | ⊴nor                 | thclark.com |     |                  |       |               | ~          | •          |             |       |               |            |                               |       |   |
|      | 2                                                                                                    | 1       | ~  | Perri Clark      | ~      | <ul> <li>Image: A start of the start of the start of</li></ul> |   | perrié | perri@northclark.com |             |     |                  |       |               | ~          |            |             |       |               |            |                               |       |   |
|      | 3                                                                                                    | 1       | ~  |                  | ~      |                                                                                                    |   |        |                      |             |     |                  | ~     | •             |            |            |             |       |               |            |                               |       |   |
|      |                                                                                                    |         |    |                  |        |                                                                                                    |   |        |                      |             |     |                  |       |               |            |            |             |       |               |            |                               |       |   |
| Rea  | dy, Save                                                                                                    | Message | е  |                  |        |                                                                                                    |   |        |                      |             |     | P                | art I | Numbe         | r: 2001    | QA         | Lot Qt      | y: 11 | 0 .           | Acc        | ount: MDEN                    | 405.9 |   |

## **Disposition Information:**

| Disposition# | The identifier of the QA.DISP file.                                                                                                    |
|--------------|----------------------------------------------------------------------------------------------------|
| Date         | Defaults to the current date                                                                                                    |
| Quantity     | Enter the Disposition Quantity                                                                                                    |
| Status       | N = Needs Approval<br>A = Approved<br>X = Cancelled (quantity will be set to zero)                                                                                                    |
| Disposition  | Select the appropriate code from the drop-down list.                                                                                                    |
|              | The Disposition Code should indicate the action to be taken. For<br>example: Accept and Move to Stock, Return at Supplier's Expense,<br>Return at Our Expense, Use As Is, and so forth. |

| Туре                            | The type of disposition, Accept or Reject, is associated with the Disposition Code. This value is displayed by the system and may not be changed. |
|---------------------------------|----------------------------------------------------------------------------------------------------|
| Reason                          | The Disposition Code is associated to a "QA Code" which determines Supplier Fault. For example:                                                   |
|                                 | Internal Error<br>Supplier is at Fault<br>Supplier Not at Fault                                                                                   |
| ECR# Required                   | Checkbox: Engineering Change Request is required.                                                                                                 |
| CAR# Required                   | Checkbox: Corrective Action Request is required.                                                                                                  |
| SCAR# Required                  | Checkbox: Supplier Corrective Action Request is required.                                                                                         |
| Debit Memo Required             | Checkbox: Debit Memo is required.                                                                                                    |
| Number of Approvals<br>Needed   | Indicates the number of signatures required before the Disposition may be finalized.                                                              |
| Number of Approvals<br>Received | The number of approval signatures posted to this Disposition.                                                                                     |
| Comments                        | Free-form multi-line text.                                                                                                    |

# **Requesting NMR Approval**

| Disposition#     | If there are multiple Disposition transactions, indicate which one this Approval<br>applies to. The system defaults this entry to the first Disposition transaction where<br>approvals are needed.                                                                                |
|------------------|----------------------------------------------------------------------------------------------------|
| Reviewer's Name  | Select the person's name from the drop-down list.                                                                                                    |
| Send Notice      | Check this box if an email notification should be sent to this person notifying them that their approval is requested. The email message will be sent when you click the [Save] button. Once the message is successfully transmitted, the checkbox will be automatically cleared. |
| Approve / Refuse | The Reviewer's decision.                                                                                                    |
| Entered By       | The login identifier of the person who entered the Approval is updated by the system and may not be changed. If the Approval was posted via the Web Site, the system will update this field automatically and this value may not be changed.                                      |

| Entered Date | The date the Approval was entered is posted by the system and may not be changed. |
|--------------|-----------------------------------------------------------------------------------|
| Comments     | Free-form multi-line text.                                                        |

Email Message:

Upon saving, an email message will be generated if you have clicked the "Send Notice" option on an Approval request. Before sending notices, you must first create the NMR document. If you have not already done so, the system will prompt you to create the NMR before sending the Request for Approval.

If you have implemented the Supplier Portal Web Site, the Reviewer may enter their Approval or Refusal via the web site. If the URL for the Supplier Portal Web Site has not been entered in the System Administration screen, the link will be omitted from the Email Message.

| Subject:    | Approval Requ                     | ested for Disposition of NMR#                                                                 |
|-------------|-----------------------------------|-----------------------------------------------------------------------------------------------|
| Attachment: | NMR Docume                        | nt                                                                                            |
| Body:       | Please review t<br>Approve or Rej | he attached NMR document, and then click on this link to ject the NMR Disposition: (Web Link) |
|             | Supplier:                         | XXXXXXXXXXXXXXXXXXXXXXXXXXXXXXXXXXXXXX                                                        |
|             | Part Number:                      | XXXXXXXXXXXXXXXXXXXXXXXXXXXXXXXXXXXXXX                                                        |
|             | Description:                      | XXXXXXXXXXXXXXXXXXXXXXXXXXXXXXXXXXXXXXX                                                       |
|             | Disposition:                      | XXXXXXXXXXXXXXXXXXXXXXXXXXXXXXXXXXXXXXX                                                       |
|             | Quantity                          | 999999                                                                                        |

Web Link:

A link in the email message will provide access to the NMR Approval web page. The format of the link is: "http://URL/Page\_Name?a=Approval\_Number&b=Serial\_Number".

| URL             | The location of the Supplier Portal Web Site is entered using the System Administration screen. |
|-----------------|-------------------------------------------------------------------------------------------------|
| Page_Name       | The name of the NMR Approval Page: NMR_Approve.asp.                                             |
| Approval_Number | Identifier of the NCC_QA_APPROVE record.                                                        |

Serial\_Number A system generated random number. If this value does not match the Serial Number stored in the NCC\_QA\_APPROVE record, the user will not be able to access the NMR Approval Page.

#### Returns

Use this screen to authorize returns to the Supplier.

| 🐥 Quality Control                                                                                                    |         |
|----------------------------------------------------------------------------------------------------|---------|
| File Edit View Data Entry Tools Reports Help                                                                                                    |         |
|                                                                                                    |         |
| 1. Search Options 2. Results 3. Detail 4. Inspect 5. Accept/Reject 6. Stock 7. NMR 8. Disposition 9.                                                                   | Returns |
| Work Order: ECR# Returned Goods Authorization:                                                                                                    | _       |
| Rework Hours:     CAR#     RGA#     RGA Date                                                                                                    |         |
| Charge Back\$         SCAR #'s:         52*1*1         1                                                                                                    |         |
| C/B Acct#                                                                                                    |         |
| Returns to Supplier:                                                                                                    |         |
| Debit<br>Memo# ♦         LI#         Return<br>Date         Qty         Reason Code         Supplier'<br>s Fault?         Error<br>Correct         Credit /<br>Replace |         |
| 1 52.5 1 02/01/04 5.00 Supplier's Fault (Y) 🗸 🔽 Replace                                                                                                    |         |
| 2 52.11 1 08/29/11 1.00 Supplier's Fault (Y) 🗸 Replace                                                                                                    |         |
|                                                                                                    |         |
| Enter SCAR                                                                                                    |         |

Click the [Enter SCAR] button to create a Supplier Corrective Action Request.

#### Rework and Charge Backs

- Work Order# Enter the Work Order Number used for repair or rework of these parts.
- Rework Hours Internal hours associated with repair, special handling, etc.
- Rework Cost Internal cost associated with repair, special handling, etc.
- Charge Back \$ Amount to be charged back to the Supplier (for information only)

Charge Back The G/L Account Number associated with the Charge Back (for information only.

Acct#

| ECR#  | Enter the Engineering Change Request Number if required.                                           |
|-------|----------------------------------------------------------------------------------------------------|
| CAR#  | Enter the Corrective Action Request Number if required.                                            |
| SCAR# | This field is updated automatically by the system when a SCAR referencing this QA/NMR# is created. |

#### Returned Goods Authorization

| RGA#     | Enter the Returned Goods Authorization Number provided by the Supplier. |
|----------|-------------------------------------------------------------------------|
| RGA Date | Enter the date the RGA# was provided.                                   |

#### Returns to the Supplier:

| Debit Memo#     | Select an existing Debit Memo Identifier from the drop-down list, or select (TBA) to authorize a new Debit Memo.                                                                                                    |
|-----------------|----------------------------------------------------------------------------------------------------|
| Return Date     | If you selected an existing Debit Memo Number, this value is displayed by the system<br>and may not be changed. If you are entering authorization for a new Debit Memo, the<br>estimated return date may be entered. |
| Qty Returned    | If you selected an existing Debit Memo Number, this value is displayed by the system<br>and may not be changed. Otherwise, entry is required.                                                                        |
| Reason Code     | This value determines Supplier Fault, and may be changed for both proposed and existing Debit Memos.                                                                                                    |
| Supplier Fault? | Supplier fault is indicated by the Reason Code, and may not be manually altered.                                                                                                    |
| Error Correct?  | The Reason Code may indicate the transaction corrects an administrative error. This value may not be manually altered.                                                                                               |
| Comments        | Free-form multi-line text.                                                                                                    |

#### Generate Non-Conforming Material Report (NMR)

This screen is displayed when you click the [Create/Email NMR] button on the NMR tab. It is used to create the NMR document, which may be printed and/or emailed to the responsible people on the Material Review Board. The document may be transmitted in either Word Document or PDF format.

| 🜲 Create / Email Non-Conforming Material Notice                  |                                                                                          |
|------------------------------------------------------------------|------------------------------------------------------------------------------------------|
| 1. Options 2. Email Settings                                     |                                                                                          |
| Word Template Path:<br>C:\QC Data Store\Templates                | Display Word Document When Created                                                       |
| Word Template Name:<br>NMR.DOT                                   | Print Word Doc Automatically When Created     E-mail Word Doc Automatically When Created |
| Save NMR in Folder Name:<br>\\Pc-7-w2kpro\c\PLM_DATA_STORE\NMR\1 | <u>Create PDF When Word Doc Posted (Local)</u>                                           |
| NMR Document Name:<br>NMR_1.doc                                  | Create PDF When Word Doc Posted (Server)                                                 |
|                                                                  |                                                                                          |
| Last Created: Last Emailed:                                      | Supplier Notified:                                                                       |
| Date: 09/05/11 Date:                                             | Method:                                                                                  |
| Time: 15:09:00 Time:                                             | Date: 09/05/11 💌                                                                         |
|                                                                  |                                                                                          |
| Create NMR     Q View Existing                                   | 😽 E <u>m</u> ail 📑 Email Properties                                                      |
|                                                                  | NMR ID: 1 Account: MDEM05.9                                                              |

#### Email Settings

Use this view to create the email message. The information on this screen is initially filled in based on entries made using System Administration screen, but may be adjusted here if desired.

| 📤 Create / Email Non-Conforming                                                                          | Material Notice                                                               |                                                     |                 |
|----------------------------------------------------------------------------------------------------|-------------------------------------------------------------------------------|-----------------------------------------------------|-----------------|
| 1. Options 2. Email Settings                                                                             |                                                                               |                                                     |                 |
| Email To:<br>perri@northclark.com<br>gary@northclark.com                                                 | Email CC:                                                                     | Blind CC:                                           |                 |
| Subject: NMB#1                                                                                           |                                                                               |                                                     |                 |
| Message: Greetings,<br>Please review the at<br>Part Number: 200<br>Description: HOU<br>Quantity Rejected | tached Non-Conforming Material Repo<br>11<br>ISING, MOTOR MACHINED<br>d: 5.00 | rt.                                                 |                 |
| ✓ Send Additional A<br>Attach: \\Pc-7-w2kpro\c\PL<br>\\Pc-7-w2kpro\c\PL                                  | \ttachments<br>.M_DATA_STORE\NMR\1\2001_A.p<br>.M_DATA_STORE\NMR\1\NCC_DW     | Request Notification<br>odf<br>/M_NOTES_QA_2001.txt | of Receipt      |
| ⊥<br><u>©</u> reate NMR <u>Q</u> ⊻iew                                                                    | • Existing Print                                                              | RMR ID: 1 Acco                                      | mail Properties |

#### NMR Document Format

See next page for a sample of the NMR Document format.

| Comput                                        | ing PC<br>Or<br>Ph | BOX 209<br>egon City,<br>one: 503.6 | 96<br>OR 9704<br>532.5671 | 5              |             |               |            |              |                  |
|-----------------------------------------------|--------------------|-------------------------------------|---------------------------|----------------|-------------|---------------|------------|--------------|------------------|
|                                               |                    | N                                   | on-Co                     | nform          | ing Mរ      | terial Rep    | ort        |              |                  |
| Part Numb                                     | ег:                |                                     |                           | Part           | t Revision: |               |            | NMR#         |                  |
| Part Descripti                                | o <b>n:</b>        |                                     |                           | Insj           | pected By:  |               | Warehouse: |              |                  |
| Supplier Na                                   | ne:                |                                     |                           | Ins            | pect Date:  |               | So         | Source Type: |                  |
| Mfg. Dates/Sh                                 | ifts               |                                     |                           |                | Shift:      |               | Sou        | rce Trans#   |                  |
| Specific Cavit                                | ies:               |                                     |                           |                | Mold Id:    |               | Qt         | y Rejected:  |                  |
| Detected Whe                                  | en?                |                                     |                           |                | Location:   |               |            | Part Cost:   |                  |
|                                               |                    |                                     | PF                        | ROBLEN         | I DESCI     | RIPTION       |            |              |                  |
| Problem Desci                                 | iption:            |                                     |                           |                |             |               |            |              |                  |
| Fest Definition                               | ( <b>:</b>         |                                     |                           |                |             |               |            |              |                  |
| Containment A<br>Affects Euroti               | Action:            |                                     |                           |                |             |               |            |              |                  |
| Defect Code                                   |                    | Decorint                            | on                        |                |             |               | Commont    | 6            |                  |
| Defect Code                                   |                    | Descript                            |                           |                |             |               | Comment    | 3            |                  |
|                                               |                    |                                     | MA                        | TERIAL         | REVIE       | W BOARD       |            |              |                  |
| Date                                          | Qty                | D                                   | isposition                | on Reason      |             |               |            | Status       |                  |
|                                               |                    |                                     |                           |                |             |               |            |              |                  |
|                                               |                    |                                     |                           | AP.            | PROVA       | L             |            |              |                  |
| Reviewer 1                                    | √ame               | Notified                            | Review                    | iewed Decision |             |               | Com        | ments        |                  |
|                                               |                    |                                     |                           |                | TUDNO       |               |            |              |                  |
|                                               | RGA Date           | Debit I                             | Memo                      | KI<br>DM Date  | Oty         |               | Reason     |              | Credit / Replace |
| RGA#                                          |                    |                                     |                           |                | 1.00        |               |            |              |                  |
| RGA#                                          |                    |                                     |                           | FOI            | LOW-U       | J <b>P</b>    |            |              |                  |
| RGA#                                          | ECR#               |                                     |                           |                | WO#         |               |            | Return?      |                  |
| RGA#<br>ECR?                                  | CAR#               |                                     |                           | Rework Hours:  |             | Charge Back\$ |            |              |                  |
| RGA#<br>ECR?<br>CAR?                          | CAR#               | CAR#                                |                           | Rework Cost:   |             | Account#      |            |              |                  |
| RGA#<br>ECR?<br>CAR?<br>SCAR?                 | SCAR#              |                                     |                           |                |             |               |            |              |                  |
| RGA#<br>ECR?<br>CAR?<br>SCAR?<br>Attachments: | CAR#               |                                     |                           |                |             |               |            |              |                  |
| RGA#<br>ECR?<br>CAR?<br>SCAR?<br>Attachments: | SCAR#              |                                     |                           |                |             |               |            |              |                  |

## **Supplier Corrective Action Request (SCAR)**

The Non-Conformance / Corrective Action Notice is a two-way communication device used when defective parts are received from a Supplier. The primary functions are:

- Formally notify the Supplier when defects are discovered
- Obtain Supplier Feedback
- Perform a final review to determine the impact on the Supplier's Performance Rating.
- Retain the SCAR document in a Data Store for future reference.

| <b>&amp;</b> Supplier Corrective Action Request                                                                                                    |                                                      |                                        |  |  |  |
|----------------------------------------------------------------------------------------------------|------------------------------------------------------|----------------------------------------|--|--|--|
| File Edit View Tools Help                                                                                                    |                                                      |                                        |  |  |  |
|                                                                                                    | M • ?                                                |                                        |  |  |  |
| 1. Search Options 2. Search Results                                                                                                    | 3. View/Create 4. Inspection 5. Notify Supplier 6. I | Review/Finalize 7. Returns             |  |  |  |
| PO Number:                                                                                                    | Part Number:                                         | Status:<br>New Final<br>Open Cancelled |  |  |  |
| QA / NMH#                                                                                                    | Manufacturer:                                        | Pending                                |  |  |  |
| WO Number:                                                                                                    | Lot Number:                                          | ☐ Start Date 07/29/11                  |  |  |  |
| Product Class: (All)                                                                                                    | Whee: (All)                                          | Supplier Notified                      |  |  |  |
| Search Clear Save Save And Save And Sav |                                                      |                                        |  |  |  |

The main screen is comprised of seven tabs:

1. Search Options Locate SCAR records using a variety of search criteria.

2. Search Results View a list of SCAR records in spreadsheet form.

- 3. View / Create View details from the associated Purchase Order line item.
- 4. Inspection Entry of details regarding non-conforming material.
- 5. Notify Supplier View and update Supplier's contact information, and their response to this notice.
- 6. Review/Finalize Determine whether Supplier is at fault and enter Reviewer's comments.
- 7. Returns Update Reason Codes on debit memos for the selected line item.

Use the Search Options and Search Results tabs to locate existing SCAR records in your database. The remaining tabs are used to view and update a specific SCAR record. A *Navigator Bar* on the upper right corner of the screen allows you to scroll through a list of selected records.

To create a new record, choose the "New / Open" option from the *File* menu. You may also use this option to open an existing record if you know the SCAR record identifier. For convenience, a button at the bottom of tabs 3-5 is also available to invoke the "New / Open" option.

The SCAR record must be associated to a specific Purchase Order and Line Item Number. If your company uses the Quality Control module, a QA Identifier may also be specified. When a QA Identifier is entered, details about the inspection are automatically copied to the SCAR. Additional information about the problem or defect may be entered using the *Inspection* tab.

Enter the Supplier's contact information on the *Notify Supplier* tab. Click the "Word Doc" button on the bottom of tabs 2-5 to generate the SCAR as a Microsoft Word Document, and optionally a PDF file, and save it the BWB Data Store. Once produced, the SCAR document may be emailed to the Supplier. When the document is emailed, a list individuals may be automatically copied, according to the options entered in the System Administration screen.

The Supplier may respond by traditional means (phone, email, etc.) or they may visit the Supplier Portal web site to enter comments regarding the SCAR. Once the Supplier's comments are entered, the status of the SCAR changes to "Pending Final Review".

Verify the Reason Code (which determines fault) and change the status to "Final" to close the SCAR.

#### **Search Options**

You may fill in as many fields as desired to narrow your search. If you leave a field blank, it will be ignored. Wildcard features are supported for all text fields. Click the "Search" button at the bottom of the screen, and the qualifying records will be displayed on the *Search Results* tab.

#### Search Sets

The **Search Set** commands at the bottom of the screen allow each user to name and save their favorite search options. Select an existing Search Set from the drop-down list, or simply type a description to name a new Search Set.

Click the **Save** button to save the settings for the named Search Set. Click the **Load** button to recall the saved settings. Click the **Remove** button to permanently delete the Search Set from the list.

Check the **Save Dates** box if you want the system to remember dates when settings are saved. If this box is unchecked, all date fields will default to the current date.

## Search Results

| 4   | 🛓 Supplier Corrective Action Request                                                                                                    |       |         |        |                 |                     |          |                 |            |                  |                   |
|-----|----------------------------------------------------------------------------------------------------|-------|---------|--------|-----------------|---------------------|----------|-----------------|------------|------------------|-------------------|
| Fil | File Edit View Tools Help                                                                                                    |       |         |        |                 |                     |          |                 |            |                  |                   |
| C   |                                                                                                    |       | 🖻 🐰 🚺   |        | E E M           | • 🧖                 |          |                 |            | ŀ                |                   |
| ļ   | 1. Search Options       2. Search Results       3. View/Create       4. Inspection       5. Notify Supplier       6. Review/Finalize       7. Returns |       |         |        |                 |                     |          |                 |            |                  |                   |
|     |                                                                                                    | P0# < | > PO LI | ŷ Seq# | ♦ QA/<br>NMR# 〈 | Receipt<br>Number ≬ | Status 👌 | Entry<br>Date ◊ | Supplier 👌 | Supplier ≬<br>ID | Supplier Name     |
|     | 1                                                                                                    | 117   | 1       | 1      |                 |                     | Pending  | 01/01/11        | 01/01/11   | 1                | MATTHEW'S MACHINI |
|     | 2                                                                                                    | 52    | 1       | 1      | 1               | 52.1                | Final    | 03/11/05        | 03/11/05   | 1345             | ACME NAMEPLATES   |
|     | 3                                                                                                    | 7     | 1       | 1      |                 |                     | Pending  | 05/04/11        | 05/04/11   | 1                | MATTHEW'S MACHINI |
|     | 4                                                                                                    | 138   | 1       | 1      | 6               | 138.1               | Final    | 07/18/05        | 07/26/05   | 5                | COMPUFACT         |
|     |                                                                                                    |       |         |        |                 |                     |          |                 |            |                  |                   |
| Re  | Ready Account: MDEM05.9                                                                                                    |       |         |        |                 |                     |          |                 |            |                  |                   |

Columns Included in Search Results:

| PO#               | Purchase Order Number.                                                                                                    |
|-------------------|----------------------------------------------------------------------------------------------------|
| PO LI             | Purchase Order Line Item Number.                                                                                                  |
| Seq#              | Each SCAR is uniquely identified by the Purchase Order Number, PO Line Number, and a system assigned Sequence Number.             |
| QA / NMR#         | The QA record identifier, which is also the identifier of the internal Non-<br>Conforming Material Report (NMR).                  |
| Receipt Number    | The Receipt Number from the QA record is displayed.                                                                               |
| Status            | The Status may be set to one of the following:                                                                                    |
|                   | New, Notice Not Sent (N)<br>Open, Supplier Notified (O)<br>Pending Final Review (P)<br>Final Review Complete (F)<br>Cancelled (X) |
| Entry Date        | The date the SCAR was created.                                                                                                    |
| Supplier Notified | The date the SCAR was sent to the Supplier.                                                                                       |

| Supplier ID    | The identifier of the VENDOR file.                                                                   |
|----------------|----------------------------------------------------------------------------------------------------|
| Supplier Name  | The Supplier's company name.                                                                         |
| Warehouse      | The Warehouse where the parts were originally received.                                              |
| Buyer          | The name of the Buyer who placed the Purchase Order.                                                 |
| Work Order#    | The Work Order number used to rework or repair the defective parts.                                  |
| Part Number    | The Part Number from the Purchase Order line item.                                                   |
| Description    | The Part Description from the Purchase Order line item.                                              |
| Disposition    | The Disposition Code determines the action to be taken (Return to Supplier, Scrap, Use As Is, etc.). |
| Reason         | The Reason Code (also known as the QA Code) indicates whether or not the Supplier is at fault.       |
| Supplier Fault | Yes or No as indicated by the Reason Code.                                                           |
| Reject Qty     | The total quantity reported as defective.                                                            |
| Return Qty     | The number of units returned to the Supplier via a debit memo.                                       |
| Used As Is Qty | The number of non-conforming or defective units that were not returned.                              |
| Inspected by   | The name of the person who performed the inspection.                                                 |

#### View or Create a SCAR

If you have used the search feature to produce a list of Supplier Corrective Action Requests on the Results tab, you may use the navigator bar on the upper right corner of the screen to scroll through the list. If you wish to create a new SCAR, click the **New / Open** button at the bottom of the screen.

| 📤 Supplier Corrective Action Re | quest                                         |                                        |  |  |  |
|---------------------------------|-----------------------------------------------|----------------------------------------|--|--|--|
| File Edit View Tools Help       |                                               |                                        |  |  |  |
| D 🖬 🛛 🛎 🖪 🔳                     |                                               | <b>I 4</b> 2 of 7 <b>→</b>             |  |  |  |
| 1. Search Options 2. Search Re  | esults 3. View/Create 4. Inspection 5. Notify | Supplier 6. Review/Finalize 7. Returns |  |  |  |
| P0 Number: 52                   | Part Number: 2001                             | Supplier Code: 1345                    |  |  |  |
| PO Line: 1                      | Rev:                                          | Supplier Name: ACME NAMEPLATES         |  |  |  |
| Seq# 1                          | Description: HOUSING, MOTOR MACHINED          | Warehouse: MAGNA MOTORS MAIN           |  |  |  |
| QA / NMR# 1                     |                                               | Buyer: Perri Clark (PC)                |  |  |  |
| Receipt# 52.1                   | Manufacturer:                                 | Order Type: 1                          |  |  |  |
| Receipt LI: 1                   | Mfg. Part #                                   | Location STK-1                         |  |  |  |
| QA Spec: 20R                    | Product Class: C                              | Project#                               |  |  |  |
| QA Lot Qty: 10                  | Sub Class: 9                                  | Lot Number:                            |  |  |  |
|                                 |                                               |                                        |  |  |  |
| Save New Open                   |                                               |                                        |  |  |  |
| Ready                           |                                               | SCAR ID: 52*1*1 Account: MDEM05.9      |  |  |  |

Information on this screen includes:

| PO Number           | Purchase Order Number.                                                                                                |
|---------------------|----------------------------------------------------------------------------------------------------|
| Line Number         | Purchase Order Line Item Number.                                                                                      |
| Sequence Number     | Each SCAR is uniquely identified by the Purchase Order Number, PO Line Number, and a system assigned Sequence Number. |
| QA / NMR#           | The QA record identifier, which is also the identifier of the internal Non-<br>Conforming Material Report (NMR).      |
| Receipt Number      | The Receipt Number from the QA record is displayed.                                                                   |
| Receipt Line Number | The Receipt Line Item Number from the QA record is displayed.                                                         |
| QA Spec Code                  | The QA Specification Code from the QA record. This Code defines the inspection requirements for the part, including the Sampling Plan. |  |
|-------------------------------|----------------------------------------------------------------------------------------------------|--|
| QA Lot Quantity               | The total quantity received.                                                                                                    |  |
| Part Number                   | Part Number from the Purchase Order Line Item.                                                                                         |  |
| Part Revision                 | Part Revision Level from the Purchase Order Line Item.                                                                                 |  |
| Description                   | Part Description from the Purchase Order Line Item.                                                                                    |  |
| Manufacturer                  | The Manufacturer's Name from the RECEIPTS record.                                                                                      |  |
| Manufacturer's Part<br>Number | The Manufacturer's Part Number from the RECEIPTS record.                                                                               |  |
| Product Class                 | Product Classification code from the PARTS master file.                                                                                |  |
| Product Sub-Class             | Product Sub-Class code from the PARTS master file.                                                                                     |  |
| Supplier Number               | Identifier of the VENDOR file.                                                                                                    |  |
| Supplier Name                 | The Supplier's company name.                                                                                                    |  |
| Warehouse                     | The Warehouse where the parts were originally received.                                                                                |  |
| Buyer                         | The name of the Buyer who placed the Purchase Order.                                                                                   |  |
| Order Type                    | Order Type from the Purchase Order line item.                                                                                          |  |
| Location                      | Receiving inventory location.                                                                                                    |  |
| Project Number                | Project Number from the Purchase Order line item.                                                                                      |  |
| Lot Number                    | The Inventory Lot Number from the QA record.                                                                                           |  |

#### Creating a New SCAR

Click the New/Open button at the bottom of the screen to create a new Supplier Corrective Action Request.

| Create / Open SCAR |          |
|--------------------|----------|
|                    |          |
| QA / NMR#          | 25       |
| PO Number:         | 117      |
| PO Line:           | 1 -      |
| Sequence#          | (New)    |
|                    |          |
| <u> </u>           | × Cancel |

Information on this dialog includes:

- QA / NMR# Optionally, you may associate the SCAR to an existing QA Identifier, which is the same as the internal Non-Conforming Material Report Number. If entered, the system displays the Purchase Order and Line Number automatically.
- PO Number If you do not wish to associate this SCAR to a specific QA record, enter the Purchase Order Number instead. The browse button next to the PO Number prompt provides a search screen for locating the Purchase Order and Line Item Number.
- PO Line Select the Purchase Order Line Number this SCAR applies to. If you entered a QA Identifier, this entry is not required.
- Sequence# If one or more SCAR records have already been entered for this PO and Line Number, you may select a Sequence Number from the drop-down list to open an existing record.

# Inspection

The *Inspection* tab is used to enter details about the non-conforming material.

| 📤 Supplier Corrective Action Request                                                  |                                                         |  |
|---------------------------------------------------------------------------------------|---------------------------------------------------------|--|
| File Edit View Tools Help                                                             |                                                         |  |
| D 🖬 🗃 🖶 🛦 🛍 🗊 🔳 🗷 🛤 - 🤋                                                               | <b>I 4</b> 2 of 4 <b>■</b>                              |  |
| 1. Search Options 2. Search Results 3. View/Create 4. Inspe                           | ection 5. Notify Supplier 6. Review/Finalize 7. Returns |  |
| Inspect Date: 03/11/05                                                                | Defect Codes:                                           |  |
| Qty Rejected: 5.00                                                                    | Defect Type 👌 Description                               |  |
| Inspect By: John Smith (JSMITH)                                                       | 1 Paint Color/Qualitity ( Vrong color                   |  |
| Notice Prepared By: Mary Jones                                                        |                                                         |  |
| Preparer's Email: mjones@mycompany.com                                                |                                                         |  |
| Internal Notes:                                                                       | Problem / Defect Description:                           |  |
| Supplier is slow to replay to email and phone calls. Parts are blue, should be green. |                                                         |  |
|                                                                                       | 1                                                       |  |
| Save <u>New/Open</u>                                                                  | Save+New WordDoc                                        |  |
| Ready, Save Pending                                                                   | SCAR ID: 52*1*1 Account: MDEM05.9                       |  |

Information on this screen includes:

| Inspection Date         | Select the date that the inspection took place                                                                                                    |
|-------------------------|----------------------------------------------------------------------------------------------------|
| Qty Rejected            | The total quantity of rejected or non-conforming parts.                                                                                                    |
| Inspected By            | Enter the name of the inspector                                                                                                    |
| Preparer's Name         | Name of the individual preparing the SCAR                                                                                                    |
| Preparer's Email        | Email address of the individual preparing the SCAR                                                                                                    |
| Internal Notes          | These notes do not print on any external documents.                                                                                                    |
| Defect Code             | Select the Defect Code from the drop-down window. Multiple defect<br>Codes may be entered. Note, Defect Codes and Descriptions are entered<br>using the System Administration screen accessible from the Tools menu. |
| Defect Code Description | The Defect Code Description is displayed, and may be modified if desired.                                                                                                    |

Problem / Defect Description Free-form multi-line text.

# **Notify Supplier**

| 🐣 Supplier Corrective Action Request                                                                                                    |                                                                                                    |  |  |
|----------------------------------------------------------------------------------------------------|----------------------------------------------------------------------------------------------------|--|--|
| File Edit View Tools Help                                                                                                    |                                                                                                    |  |  |
|                                                                                                    | <b>I 4</b> 2 of 4 <b>→</b>                                                                                                    |  |  |
| 1. Search Options 2. Search Results 3. View/Create 4. Inspec                                                                                                    | ction 5. Notify Supplier 6. Review/Finalize 7. Returns                                                                                                    |  |  |
| Supplier Notified Via: Email (E)<br>Date Notified: 03/02/05<br>Reply Due: 03/07/05<br>Supplier Responded Via: Fax (F)<br>Response Date: 03/11/05                                                | Contact Name:       Fred Fickle         Telephone:       (213) 555-1234         Fax#       (213) 555-1236         Email Address:       ffickle@thesupplier.com |  |  |
| Root Cause:       Corrective Action:       Action Effective: 03/14/05 •         Administrative error when Purchase Order was received.       Please return the parts for immediate replacement. |                                                                                                    |  |  |
| Save       Ready, Save Pending                                                                                                    | SCAR ID: 52*1*1 Account: MDEM05.9                                                                                                    |  |  |

Information on this screen includes:

| Supplier Notified Via  | Select one of the following options from the drop-down list:<br>Not Notified, Email, Fax, Mail, Phone / In Person                                                                                                    |
|------------------------|----------------------------------------------------------------------------------------------------|
| Supplier Notified Date | The date the Supplier was notified.                                                                                                    |
| Reply Due              | The Supplier is expected to reply on or before this date. The value defaults to the Supplier Notified Date plus 5 days.                                                                                                    |
| Supplier Responded Via | Select one of the following options from the drop-down list:<br>Not Notified, Email, Fax, Mail, Phone / In Person. If the<br>Supplier responded via the Supplier Portal Web Site, this<br>information is updated automatically. |

| Supplier Response Date | The date the Supplier responded. If the Supplier responded via<br>the Supplier Portal Web Site, this information is updated<br>automatically.                                          |
|------------------------|----------------------------------------------------------------------------------------------------|
| Supplier Contact Name  | The name of the person who will respond to the SCAR.                                                                                                    |
| Contact Phone          | The phone number of the Supplier Contact. This information initially defaults from the VENDOR file.                                                                                    |
| Contract Fax           | The fax number of the Supplier Contact. This information initially defaults from the VENDOR file.                                                                                      |
| Contact Email          | The email address of the Supplier Contact. This information initially defaults from the VENDOR file.                                                                                   |
| Root Cause             | The Supplier's explanation as to the root cause of the problem<br>or defect. If the Supplier responded via the Supplier Portal Web<br>Site, this information is updated automatically. |
| Corrective Action      | The corrective action proposed by the Supplier. If the Supplier responded via the Supplier Portal Web Site, this information is updated automatically.                                 |
| Action Effective Date  | The date the Corrective Action is to be put into affect. If the<br>Supplier responded via the Supplier Portal Web Site, this<br>information is updated automatically.                  |

# **Review / Finalize**

| 4 | Supplier Corrective Action R  | lequest               |            |                           |                     |                 |
|---|-------------------------------|-----------------------|------------|---------------------------|---------------------|-----------------|
| F | File Edit View Tools Help     |                       |            |                           |                     |                 |
| [ | ] 🖬 🛛 🕭 🖪 🕷 🗉                 |                       |            |                           |                     | 2 of 4          |
|   | 1. Search Options 2. Search F | }esults∫ 3. View/Crea | te 4. Insp | ection 5. Notify Supplier | 6. Review/Finalize  | 7. Returns      |
|   |                               |                       |            | V/at-Order                |                     |                 |
|   | Status: Final Revi            | ew Complete (F)       | <b>_</b>   | work urder:               |                     |                 |
|   | Disposition: RETURN           | TO VENDOR (RTV)       | •          | Repair Hours:             |                     |                 |
|   | Reason: Supplier's            | Fault (Y)             | •          | Charge Back\$             | 50.00               |                 |
|   | Supplier's Fault: Yes         | 1                     |            | Charge Back Acct#         | 01.123.4567         |                 |
|   | Debit Memo: 52.5              | •                     |            | Reviewer's Notes:         | for replacement     |                 |
|   | Qty Returned: 5               |                       |            |                           |                     |                 |
|   | Qty Used As Is:               |                       |            |                           |                     |                 |
|   |                               |                       |            |                           |                     |                 |
|   |                               |                       |            |                           |                     |                 |
|   | J                             |                       |            |                           |                     |                 |
|   | <b>Save</b>                   | 🗋 <u>N</u> ew/Open    |            | 🔛 Save+New                |                     | WordDoc         |
| R | leady, Save Pending           |                       |            |                           | SCAR ID: 52*1*1 Acc | count: MDEM05.9 |

#### Information on this screen includes:

| Status           | The Status may be set to one of the following:                                                                                                    |
|------------------|----------------------------------------------------------------------------------------------------|
|                  | New, Notice Not Sent (N)                                                                                                    |
|                  | Open, Supplier Notified (O)                                                                                                    |
|                  | Pending Final Review (P)                                                                                                    |
|                  | Final Review Complete (F)                                                                                                    |
|                  | Cancelled (X)                                                                                                    |
| Disposition Code | Disposition Codes are stored in Manfact's DISPCODE file, and describe the action to be taken. For example, Return to Supplier, Scrap, Use As Is, etc. |
| Reason Code      | Reason Codes are stored in Manfact's QA.CODE file. A flag on the QA.CODE record indicates whether or not the Supplier is at fault.                    |
| Supplier's Fault | The system displays Yes or No based on the Reason Code. If you wish to change this value, you must change the Reason Code.                            |
| Debit Memo Id    | If the SCAR is related to a Debit Memo, select the Debit Memo from the drop down list                                                                 |

| Qty Returned               | If a Debit Memo is entered, the quantity is displayed and may not be updated                                                                                     |  |
|----------------------------|----------------------------------------------------------------------------------------------------|--|
| Qty Used As Is             | The number of defective units that will not be returned to the Supplier. For example, they may be reworked, scrapped, or used for an alternate purpose.          |  |
|                            | If the Reason Code entered indicates the Supplier is at fault, entry of a Quantity in this field will have a negative impact on the Supplier Performance Rating. |  |
| Work Order Number          | Enter the identifier of the Work Order used to make repairs (optional).                                                                                          |  |
| Est. In-House Repair Hours | Enter the estimated time required to perform the repair (optional).                                                                                              |  |
| Supplier Charge Back       | Amount to be charged back to the Supplier (optional).                                                                                                    |  |
| Account Number             | G/L Account Number for Charge Back (optional).                                                                                                    |  |
| Reviewer's Notes           | The Reviewer's comments will print on the SCAR document.                                                                                                    |  |

# Returns

The *Returns* screen displays a list of all returns to the Supplier for the selected line item.

| 🚔 Supplier Corrective Action Request                                                                                                    |                              |
|----------------------------------------------------------------------------------------------------|------------------------------|
| File Edit View Tools Help                                                                                                    |                              |
|                                                                                                    | <b>I I</b> 2 of 7 <b>I I</b> |
| 1. Search Options 2. Search Results 3. View/Create 4. Inspection 5. Notify Supplier 6. Review                                                                              | w/Finalize 7. Returns        |
| PO Number: 52 Qty Ordered: 10 Returned for Replace: 5                                                                                                    | Awaiting Inspect: 0          |
| PO Line: 1 Qty Received 15 Returned for Credit: 0                                                                                                    | Total Rejected: 5            |
| Balance Due: 0 Other Rejects/Used As Is: 0                                                                                                    | Reject % 33.33%              |
| Returns to Supplier:                                                                                                    |                              |
| Debit<br>Memo# ◊         LI# ◊         Return<br>Date         Qty         ◊         Reason Code         Supplier's<br>Fault?         ◊         Error<br>Correct?         ℃ | redit / eplace               |
| 1 52.5 1 02/01/04 5 Supplier's Fault (Y) 🗸 🔤 Rep                                                                                                    | lace                         |
|                                                                                                    |                              |
|                                                                                                    |                              |
| Save     Save + New                                                                                                    |                              |

# NorthClark Computing, Inc.

The information included on this screen includes:

| PO Number                    | The Purchase Order Number this SCAR applies to.                                                                                                    |
|------------------------------|----------------------------------------------------------------------------------------------------|
| PO Line                      | Purchase Order Line Number.                                                                                                    |
| Qty Ordered                  | Total PO Line Item Order Quantity                                                                                                    |
| Qty Received                 | Total Quantity Received on this Purchase Order Line Item                                                                                                   |
| Balance Due                  | Balance Due from Supplier                                                                                                    |
| Returned for Replacement     | Quantity returned to the supplier for replacement.                                                                                                    |
| Returned for Credit          | Quantity returned to the supplier for credit.                                                                                                    |
| Rejects Used As Is           | Qty Rejected but Not Returned.                                                                                                    |
| Awaiting Inspection          | Quantity received against this PO Line Item, but not yet inspected.                                                                                        |
| Total Rejected               | The greater of Quantity Rejected using the Quality Control Module, or total returns via Debit Memo.                                                        |
| Rejected %                   | Total Quantity Rejected / Total Quantity Received                                                                                                    |
| List of Returns to Supplier: |                                                                                                    |
| Debit Memo Number            | Identifier of the RECEIPTS file.                                                                                                    |
| Return Date                  | Debit Memo Date                                                                                                    |
| Qty                          | Quantity Returned                                                                                                    |
| Reason Code                  | QA Code Assigned to the Return, determines Supplier's fault. If you change the Reason Code, the Supplier's Performance Rating will be updated accordingly. |
| Supplier's Fault?            | If checked, this transaction will have a negative impact on the Supplier's Performance Rating.                                                             |
| Error Correct?               | If checked, indicates that this is an error correction only. Reduces the Total Quantity Received for Supplier Performance Rating calculation purposes.     |
| Credit / Replace             | Returns for replacement increase the Balance Due, returns for credit do not.                                                                               |

# Print or Email the Supplier Corrective Action Request

Use this screen to generate a Microsoft Word Document, and optionally a PDF file, and store the document in the BWB Data Store. Once produced, you may email the document directly to the Supplier along with any desired attachments.

| Create / Email Supplier Corrective Action Request                        |                                               |
|--------------------------------------------------------------------------|-----------------------------------------------|
| 1. Options 2. Email Settings                                             |                                               |
| Word Template Path:<br>\\Pc-7-w2kpro\c\BWB_Data_Store\Templates\         | Display Word Document When Created            |
| Word Template Name:                                                      | Print Word Doc Automatically When Created     |
| SCAR.DOT                                                                 | E-mail Word Doc Automatically When Created    |
| Save SCAR in Folder Name:<br>\\Pc-7-w2kpro\BWB_Data_Store\MDEM05.9\SCARs | Create PDF When Word Doc Posted (Local)       |
| SCAR Document Name: SCAR_52_1_1.doc                                      | Create PDF When Word Doc Posted (Server)      |
| Last Created:                                                            | Supplier Notified:                            |
| Date: Date:                                                              | Method: Email (E)                             |
| Time: Time:                                                              | Date: 03/11/05 -                              |
|                                                                          |                                               |
| 👿 <u>C</u> reate Notice 🔍 <u>V</u> iew Existing 🖨 <u>P</u> rin           | t 👦 E <u>m</u> ail 📑 <u>E</u> mail Properties |
|                                                                          | SCAR ID: 52*1*1 Account: MDEM05.9             |

| 📤 Create / Email Supplier Corrective                                                                                                    | e Action Request                                                                                                    |                                                                                                    |
|----------------------------------------------------------------------------------------------------|----------------------------------------------------------------------------------------------------|----------------------------------------------------------------------------------------------------|
| 1. Options 2. Email Settings                                                                                                    |                                                                                                    |                                                                                                    |
| Email To:<br>info@northclark.com                                                                                                    | Email CC:                                                                                                    | Blind CC:<br>mjones@mycompany.com                                                                                                    |
| Subject: New SCAR # 52-1-1                                                                                                    |                                                                                                    |                                                                                                    |
| Message: Dear Valued Supplier,<br>Please review the attac<br>If the Status is OPEN: V<br>response is entered with<br>REJECTED SCAR will a<br>Website. If you are not | hed Supplier Corrective Action Request based<br>Within 7 days, please visit our Website and res<br>in 7 days, the FINAL Q/A Disposition will be c<br>affect your quality rating. Your first method of re<br>able to respond via the website, please email y | I on the following criteria.<br>pond to the SCAR. If no<br>oded as REJECTED. A<br>isponse should be through the<br>your response to the sender. |
| Attach: X:\BWB_Data_Store\C<br>X:\BWB_Data_Store\C<br>X:\BWB_Data_Store\C                                                                                            | ompany_Documents\SUPPLIER_HANDBOO<br>ompany_Documents\CONFIDENTIALITY.PDI<br>ompany_Documents\HOURS.PDF                                                                                                    | K.PDF<br>F                                                                                                    |
|                                                                                                    | Request Notification of Receipt                                                                                                    |                                                                                                    |
| <u>₩</u> <u>C</u> reate Notice <u>Q</u> <u>V</u> iew                                                                                                    | Existing 🖉 Print 🤜                                                                                                    | Email     Email Properties       SCAR ID: 52*1*1     Account: MDEM05.9                                                                          |

SCAR Sample Document

See sample on next page.

Computing

# NorthClark NorthClark Computing, Inc.

PO BOX 2096 Oregon City, OR 97045 Phone: 503.632.5671

#### **Supplier Corrective Action Request**

| Purchase Order#   | 117-1                   | NMR#                    | 6        |
|-------------------|-------------------------|-------------------------|----------|
| Supplier Name:    | MATTHEW'S MACHINING     | Inspect Date:           | 01/01/11 |
| Supplier Contact: | Fred Fickle             | Supplier Notified Date: | 01/01/11 |
| Notified By:      | Phone/In Person         | Reply Due Date:         | 01/06/11 |
| Part Number:      | 2001                    | Part Revision:          | С        |
| Part Description: | HOUSING, MOTOR MACHINED | Quantity Rejected:      | 5        |
| Inspected By:     | Albert Wright           | Quantity Returned:      | 1        |
| Prepared By:      | Perri Clark             | Quantity Used As Is:    | 9        |
| Preparer's Email: | perri@northclark.com    | Estimated Repair Hours: | 42.00    |

#### PROBLEM DESCRIPTION

The parts are the wrong color and the wrong size. They are not suitable for the intended application.

| Defect Type               | Notes       |
|---------------------------|-------------|
| Paint Color/Qualtity (PT) | Wrong Color |
| Dimensional Issue (110)   | Wrong size  |

| SUPPLIER COMMENTS  |                                                                       |                                                            |                                                   |  |
|--------------------|-----------------------------------------------------------------------|------------------------------------------------------------|---------------------------------------------------|--|
| Responded By:      | Phone/In Person                                                       | <b>Respond Date:</b> 08/11/11                              | Effective Date: 08/12/11                          |  |
| Root Cause:        | This was a clerical er<br>received and entered                        | rror that occurred when the F<br>into our system.          | Purchase Order was                                |  |
| Corrective Action: | Please return the part<br>new Purchase Order<br>happen in the future. | ts for immediate replacemen<br>entry validation procedures | t. We have implemented<br>to ensure this does not |  |

#### QUALITY MANAGEMENT REVIEW

| Disposition:<br>Reason: | RETURN TO VENDOR<br>Supplier's Fault                                                   | Status: Final Review Complete                       |
|-------------------------|----------------------------------------------------------------------------------------|-----------------------------------------------------|
| Comments:               | This is the third time this has happended<br>Supplier's performance rating will be imp | in the past 12 months. The pacted by this incident. |

Page 1 of 1

# **Data Warehouse Management**

The Quality Control and Supplier Corrective Action Request modules rely on the following Data Stores:

- Part Drawings and Blueprints
- Q/A Specifications
- Non-Conforming Material Requests
- Supplier Corrective Action Requests (BWB Data Store)

The System Administration function is used to define the location on your network where each Data Store resides.

This example illustrates a view of the Parts Data Store for Record Identifier: 2001. Note that with the exception of the titles, the format of this screen, and the options available, are the same for all Data Stores.

| 👂 Parts / Bills of Material                                                                                                    |                       |
|----------------------------------------------------------------------------------------------------|-----------------------|
| Part# 2001                                                                                                    | 🔲 <u>K</u> eep On Top |
| Desc:                                                                                                    | Explore Folder        |
| <ul> <li>✓ 2001 - Inspection History.xls</li> <li>✓ 2001 - Inspection Instructions.txt</li> <li>✓ NCC DWM NOTES 0A 2001 txt</li> </ul> | Add                   |
|                                                                                                    | <u>D</u> elete        |
|                                                                                                    | <u>R</u> ename        |
|                                                                                                    | <u>O</u> pen          |
|                                                                                                    | Print                 |
| Check All Refresh                                                                                                    | <u>C</u> lose         |
| Click Here to Edit Notes                                                                                                    |                       |
| PARTS Notes File Created for 2001 on 08/09/11                                                                                          |                       |

Information on this Screen:

Record Identifier Part Number, QA, or SCAR Record Identifier

Description Part Description or Part Number

# NorthClark Computing, Inc.

| File List        | A list of files currently contained in this Data Store is displayed. Use the checkboxes to select multiple items to Open, Print, or Delete.                                                                                                    |
|------------------|----------------------------------------------------------------------------------------------------|
| Keep on Top      | Check this box to keep the Data Store View on top of other Windows on your desktop, so it stays visible.                                                                                                    |
| Explore Folder   | Click this button to launch an instance of Windows Explorer, open at the current Data Store Folder. If desired, you can copy/paste or drag-n-drop to copy files from the Explorer Window to the Data Store View File List. This option is recommended for advanced users.                                                                                            |
| Add              | A dialog is displayed allowing you to browse your computer network for files to be added to the Data Store.                                                                                                    |
| Delete           | Choose this option to delete one or more selected files. Note, when a file is deleted from the Data Store, it is moved to a folder called "Backup Files" where it may be retrieved using Windows Explorer, if needed. The name of the file will be changed to reflect the date and time it was saved, so multiple copies of the same file may exist in Backup Files. |
| Rename           | Choose this option to Rename the <i>highlighted</i> file. A box will be displayed allowing you to edit or type over the existing file name.                                                                                                    |
| Open             | The program attempts to open the selected file(s) by launching the application associated with the file extension.                                                                                                    |
| Print            | The program attempts to print the selected file(s) by launching the application associated with the file extension.                                                                                                    |
| Close            | Closes the Data Store View.                                                                                                    |
| Check All        | Selects all the files in the list.                                                                                                    |
| Uncheck All      | Deselects all the files in the list.                                                                                                    |
| Refresh          | Redisplays the file list and Notes with currently information from the Data Store folder.                                                                                                    |
| Splitter Control | The white horizontal bar in the center of the screen allows you to adjust the size of the top and bottom panels.                                                                                                    |
| Edit Notes       | Click this button to edit the Notes file for this Data Store. If the text file does not exist, the program will create it automatically.                                                                                                    |
| Notes Display    | The system displays the Notes from the text file.                                                                                                    |

## Part Data Warehouse

This function may be accessed from the Tools Menu, or from the Inspection tab on the QA screen. It is used to locate drawings and blueprints in the Part Data Warehouse.

# Q/A Data Warehouse

This function may be accessed from the Tools Menu, or from the Inspection tab on the QA screen. It is used to locate files in the Q/A Data Warehouse associated with a Part Number.

# NMR Data Warehouse

This function may be accessed from the Tools Menu, or from the NMR tab on the QA screen. It is used to locate files attached to a Non-Conforming Material Report.

# **Supplier Portal Web Site**

The Supplier Portal Web Site allows authorized guests to interact with the Purchasing and Supplier Quality organization.

| NorthClark<br>Computing                        | Supplier Portal                                                                |                                        |  |
|------------------------------------------------|--------------------------------------------------------------------------------|----------------------------------------|--|
| Location Information                           | Company History                                                                | Company Principle                      |  |
|                                                | Login                                                                          |                                        |  |
| This site is designed to work with Internet Ex | plorer or Netscape versions 4.0 or gre<br>Terms of Use   <u>Privacy Policy</u> | eater, and is best viewed at 800x600.  |  |
| UserName:<br>Password:                         | This site was developed strengthen supplier related                            | t to improve efficiency and tionships. |  |
| Login Please                                   |                                                                                |                                        |  |

The Main Menu is displayed upon successful login:

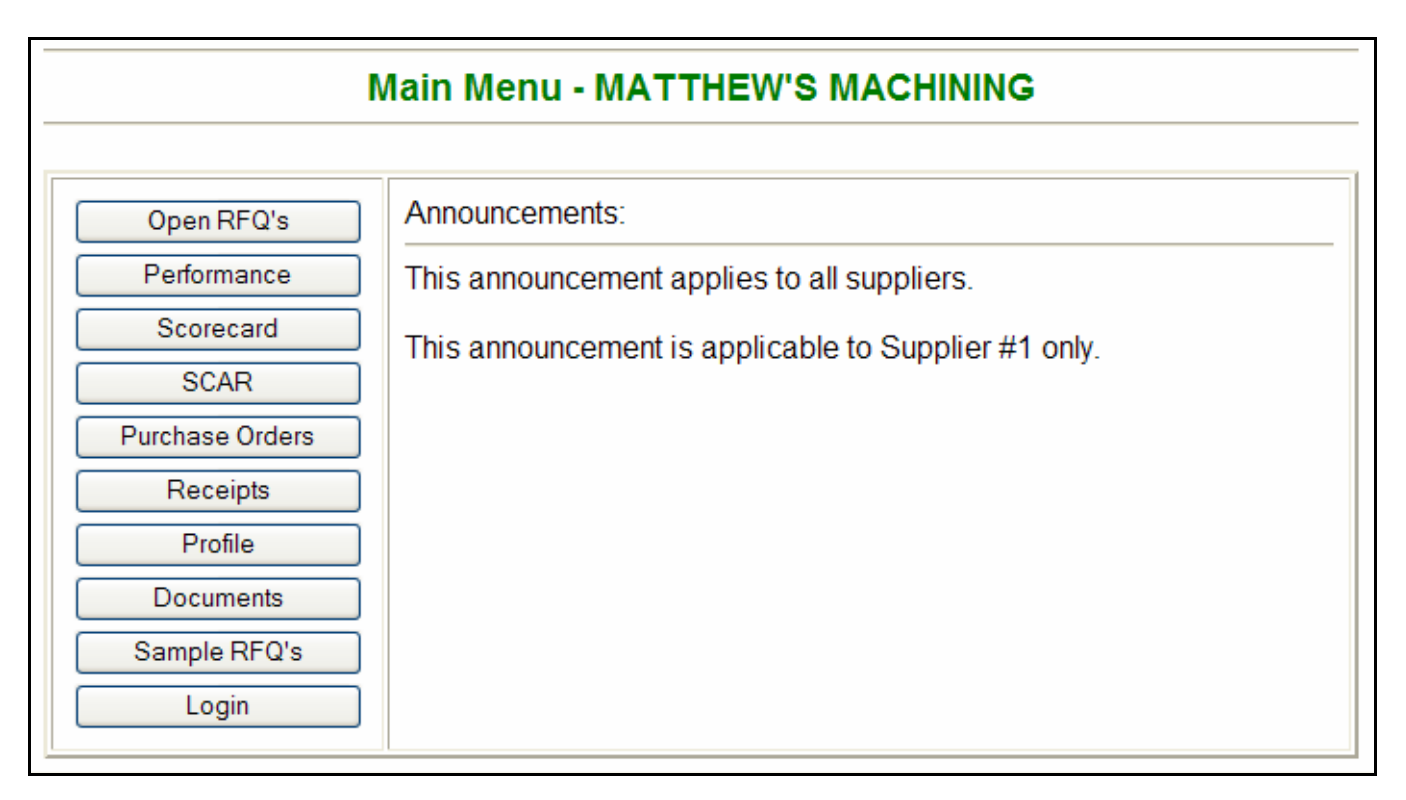

## **Supplier Response to Corrective Action Request (SCAR)**

Upon receipt of a Supplier Corrective Action Request (SCAR), the Supplier may visit the Supplier Portal Web Site to enter their response. The Search Screen allows the Supplier to locate the desired record.

|              |                   |              | sc       | AR Sear                 | ch - MA | TTHEV       | V'S MAC                                                               | HII                                               | NING              |                |
|--------------|-------------------|--------------|----------|-------------------------|---------|-------------|-----------------------------------------------------------------------|---------------------------------------------------|-------------------|----------------|
| Main Me      | enu Searc         | :h           |          |                         |         |             |                                                                       |                                                   |                   |                |
|              |                   |              |          |                         | Sear    | ch Criteria | 1                                                                     |                                                   |                   |                |
| F            | PO Number         |              |          | Status                  |         | SC/         | AR Date                                                               |                                                   | Sort By           | Sort Order     |
| Part Number  |                   | 0            | All C    | Open From:<br>Final To: |         |             | <ul> <li>SCAR Date</li> <li>PO Number</li> <li>Part Number</li> </ul> | <ul> <li>Ascending</li> <li>Descending</li> </ul> |                   |                |
|              |                   |              |          |                         | Sear    | ch Results  | ;                                                                     |                                                   |                   |                |
| PO<br>Number | PO Line<br>Number | SCAP<br>Numb | R<br>Der | SCAR<br>Date            | Status  | Buyer       | Part<br>Number                                                        | Pa<br>De                                          | art<br>escription |                |
| 7            | 1                 |              | 1        | 05/04/11                | Pending |             | 3507                                                                  | I - BEAM STEEL 3 X 4 X 2                          |                   |                |
| 117          | 1                 |              | 1        | 01/01/11                | Open    | PC          | 2001                                                                  | HOUSING, MOTOR MACHINED                           |                   |                |
|              |                   |              |          | •                       |         |             |                                                                       |                                                   | Showing 1 to      | 2 of 2 matches |

The Supplier clicks on the "SCAR Number" link to open a record to view or update.

| SCAR Edit - MATTHEW'S MACHINING                                                                                                    |                                                                                                    |                                                                   |             |                                     |      |                   |                         |  |  |  |
|----------------------------------------------------------------------------------------------------|----------------------------------------------------------------------------------------------------|-------------------------------------------------------------------|-------------|-------------------------------------|------|-------------------|-------------------------|--|--|--|
| Main Menu                                                                                                    |                                                                                                    | Return to SCAI                                                    | R Search    | ו                                   |      |                   |                         |  |  |  |
| PO Number:                                                                                                    | 117                                                                                                    | Inspection Date: 01/01/11 Quantity Inspected: 5 Part Number: 2001 |             |                                     |      |                   |                         |  |  |  |
| PO Line:                                                                                                    | 1                                                                                                    | Inspected By:                                                     | AWRIGHT     | Quantity Returned:                  | 1    | Part Description: | HOUSING, MOTOR MACHINED |  |  |  |
| SCAR:                                                                                                    | 1                                                                                                    | Buyer:                                                            | PC          | Quantity Repaired / Used As-Is:     | 9    | Part Revision:    | С                       |  |  |  |
| Defect Type                                                                                                    |                                                                                                    |                                                                   |             | Notes                               |      |                   |                         |  |  |  |
| PT                                                                                                    | Wron                                                                                                    | ng Color                                                          |             |                                     |      |                   |                         |  |  |  |
| 110                                                                                                    | Wron                                                                                                    | ng size                                                           |             |                                     |      |                   |                         |  |  |  |
|                                                                                                    |                                                                                                    |                                                                   |             | Details of Non-Conforming Ite       | m    |                   |                         |  |  |  |
| The parts are                                                                                                    | the w                                                                                                    | rong color and the                                                | wrong size. | They are not suitable for the inten | ideo | d application.    |                         |  |  |  |
|                                                                                                    |                                                                                                    |                                                                   |             | MATTHEW'S MACHINING Comr            | ner  | nts               |                         |  |  |  |
| Root Ca                                                                                                    | Root Cause: This was a clerical error that occurred when the Purchase Order was received and entered into our system. |                                                                   |             |                                     |      |                   |                         |  |  |  |
| Corrective Action: Please return the parts for immediate replacement. We have implemented new Purchase Order entry validation procedures to ensure this does not happen in the future. |                                                                                                    |                                                                   |             |                                     |      |                   |                         |  |  |  |
| Effective [                                                                                                    | Date:                                                                                                    | 08/12/11                                                          |             |                                     |      |                   |                         |  |  |  |
| Submit Co                                                                                                    | mmen                                                                                                    | ts                                                                |             |                                     |      |                   |                         |  |  |  |

The SCAR Edit Page allows the Supplier to submit their comments:

When the Supplier responds, an email notification is sent to the person who prepared the SCAR, and to the list of individuals who were copied when the SCAR was originally transmitted.

# NMR Disposition Approval Page

This page is available for internal personnel to approve or reject the disposition of a Non-Conforming Material Report (NMR). When the disposition of an NMR is entered, an email notification is sent to the individuals who are asked to approve the proposed action (return to Supplier, use as is, etc.), along with a copy of the NMR document. A link in the email message will direct the user to the NMR Disposition Approval page.

This page is not available to Suppliers, and it cannot be accessed directly from an Internet browser. A unique serial number embedded in the email message ensures that the page can only be accessed by the intended party. Information on this screen includes:

| NorthClark<br>Computing NMR Approval |                                                     |  |  |  |
|--------------------------------------|-----------------------------------------------------|--|--|--|
| Ap                                   | pproval for NMR# 2 - Reviewer Perri Clark           |  |  |  |
|                                      | lf you are not Perri Clark Please click <u>here</u> |  |  |  |
| Supplier:                            | ACME NAMEPLATES (1345)                              |  |  |  |
| Part Number:                         | 2002                                                |  |  |  |
| Part Rev:                            |                                                     |  |  |  |
| Part Description:                    | ROTOR ASSEMBLY                                      |  |  |  |
| Disposition:                         | RETURN TO VENDOR (RTV)                              |  |  |  |
| Quantity:                            | 5                                                   |  |  |  |
| Approve/Refuse:                      | <ul> <li>Approve</li> <li>Refuse</li> </ul>         |  |  |  |
| Comments:                            |                                                     |  |  |  |

If you are not [Reviewer's Name], click here. (closes the web page)

NMR# The QA Record Identifier

# NorthClark Computing, Inc.

| Supplier         | Supplier Name and Identifier.                                            |
|------------------|--------------------------------------------------------------------------|
| Part Number      | The identifier of the Part on the QA record.                             |
| Part Description | 25 character description.                                                |
| Part Revision    | The Revision Level of the Part on the QA record.                         |
| Disposition      | Description of the proposed action (return to supplier, use as is, etc.) |
| Quantity         | The number of units on this Disposition.                                 |
| Approve          | Click this button to Approve the Disposition.                            |
| Reject           | Click this button to Reject the Disposition.                             |
| Comments         | Comments may be entered by the Approver.                                 |

# **Data Entry and Maintenance**

### **Deviation Authorization**

Use this procedure to document an allowable deviation from established Quality Assurance specifications and/or procedures. This data is for information purposes only, and does not impact the user's ability to accept or reject a given QA lot.

Authorized users may create and update Deviation records using this procedures (please refer to the Security section for more information). Inspectors and other non-administrative personnel may use this procedure for inquiry purposes.

#### Search Options

The Search tab allows you to locate QA Deviation records using a variety of search criteria.

| 🔜 Deviation Authorization      |                       |
|--------------------------------|-----------------------|
| File Edit View Tools Help      |                       |
|                                | I 	 1 of 4 ► ►        |
| 1. Search 2. Results 3. Detail |                       |
| Deviction Munchen              | - Authorized Data     |
|                                | Autonizeu Date.       |
|                                | Start Date 01/01/12 💌 |
| Part Number:                   | End Date 01/01/12 -   |
| 🍰 Use Last Parts Query Results | ,                     |
|                                |                       |
| Supplier:                      | Expiration Date:      |
|                                | Start Date 01/01/12 👻 |
|                                | End Date 01/01/12     |
| Authorized By:                 |                       |
|                                |                       |
|                                |                       |
|                                |                       |
| Search Sets:                   | 1 — Save              |
| 💏 Search 📄 Clear               | Save Dates X Remove   |
|                                |                       |
| neady                          | JACCOUNT: MUEMU5.9    |

## Search Results

This tab displays a list of QA Deviation records meeting your search criteria. To open a record for updating, double-click on the row header, or highlight a row and click the Open button.

| 🔜 De   | Peviation Authorization        |                  |                         |               |            |                      |                 |        |  |  |  |  |
|--------|--------------------------------|------------------|-------------------------|---------------|------------|----------------------|-----------------|--------|--|--|--|--|
| File E | File Edit View Tools Help      |                  |                         |               |            |                      |                 |        |  |  |  |  |
|        |                                |                  |                         |               |            |                      |                 |        |  |  |  |  |
| 1. Sea | 1. Search 2. Results 3. Detail |                  |                         |               |            |                      |                 |        |  |  |  |  |
|        | Deviation<br>#                 | Part<br>Number ♦ | Part Description        | Part<br>Rev ≬ | Supplier 👌 | Supplier Name 🛛 🛇    | Authorized By 💧 | Autł 🔺 |  |  |  |  |
| 1      | 1                              | 3505             | NAME/RATING PLATE       | A             | 1          | MATTHEW'S MACHINING  | CLARKP          | 12/3   |  |  |  |  |
| 2      | 2                              | 2001             | HOUSING, MOTOR MACHINED | В             | 2          | AMPEX FASTENERS INC  | ADMINISTRATOR   | 01/0   |  |  |  |  |
| 3      | 3                              | XTR500           | POWER DRIVE ASSY.       | С             | 3          | ARMEN SUPPLY COMPANY | GaryClark       | 01/0   |  |  |  |  |
| 4      | 4                              | 4505             | WASHER FOR BOLT 4503    | ×             | 4          | B.D.P. CORPORATION   | ADMINISTRATOR   | 01/0   |  |  |  |  |
|        |                                |                  |                         |               |            |                      |                 |        |  |  |  |  |
|        |                                |                  |                         |               |            |                      |                 |        |  |  |  |  |
| Beadu  |                                |                  |                         | 🗳 <u>O</u> pe | en         |                      | Account: MDEM   | 05.9   |  |  |  |  |

#### Detail

Use this tab to create or update a QA Deviation record.

| 🖶 Deviation Authori    | zation              |                                |          |               |
|------------------------|---------------------|--------------------------------|----------|---------------|
| File Edit View Tools   | Help                |                                |          |               |
| 🗅 日 🛛 🛎 🖻              | 🔏 💼 🔍 🏘 - 🦻         |                                |          | 1 of 4 🕨 🕨    |
| 1. Search 2. Results 🤇 | 3. Detail           |                                |          |               |
|                        |                     |                                |          |               |
| Deviation Number:      | 1                   | Authorized By: Perri Clark     | (CLARKP) | •             |
| Part Number:           | 3505                | Authorized Date: 12/31/11      | •        |               |
|                        | NAME/RATING PLATE   | Expiration Date: 01/31/12      | •        |               |
| Part Revision:         | A                   | Max. Quantity: 100             |          |               |
| Supplier:              | 1                   | Notes:                         |          |               |
|                        | MATTHEW'S MACHINING | OK to use blue instead of red. |          |               |
|                        |                     |                                |          |               |
|                        |                     |                                |          |               |
|                        |                     |                                |          |               |
| ,                      |                     |                                |          |               |
|                        |                     | Save                           |          |               |
| Ready, Save Message    |                     |                                | Acco     | unt: MDEM05.9 |

Use the navigator bar on the upper-right corner of the screen to scroll through the list of QA Deviation records you have selected, or enter the desired record identifier at the Deviation Number prompt.

#### Assigning Deviation Numbers

Click the [New] button to start a new record. The system will assign the next sequential Deviation Number when the record is saved. If you enter a Deviation Number that does not exist, an error message is displayed, then the system asks you if you want to create it. This feature may be useful for entering Deviations that were generated prior to implementing the NorthClark system.

#### Prompts on this Screen

You must enter a Part Number, Authorization Date, and Expiration Date. All other prompts are optional.

# **Parts Master Update**

The Q/A Parts Master Update screen is accessible from the Data Entry menu on the Main screen.

| 4  | 🖨 Q/A Parts Master Update                                                                         |                  |                    |                               |                                                                                                    |                       |               |            |                                                     |    |
|----|---------------------------------------------------------------------------------------------------|------------------|--------------------|-------------------------------|----------------------------------------------------------------------------------------------------|-----------------------|---------------|------------|-----------------------------------------------------|----|
| Fi | File Edit View Tools Help                                                                         |                  |                    |                               |                                                                                                    |                       |               |            |                                                     |    |
| С  | D                                                                                                 |                  |                    |                               |                                                                                                    |                       |               |            |                                                     |    |
|    |                                                                                                   | roh Criteria —   |                    |                               |                                                                                                    |                       |               |            |                                                     |    |
|    | Jeal                                                                                              | ion ciliena      |                    |                               |                                                                                                    |                       |               |            | las Last Parts Query Results                        |    |
|    | P                                                                                                 | art Number:      |                    |                               | Make/Buy                                                                                                    | <sup>y</sup> : Buy    | <u>•</u>      | <u> </u>   | Jse Last Faits Quely Results                        |    |
|    | 9                                                                                                 | Spec Code:       | 100E               | (                             | Q/A Required                                                                                                    | t: (All)              | - D           | <u>C</u>   | lear 🏙 <u>S</u> earch                               |    |
|    |                                                                                                   | Part<br>Number ♦ | Part Description 〈 | ) <sup>Make</sup> ≬<br>/Buy ≬ | Q/A<br>Req'd? ◊                                                                                                    | Q/A<br>Spec ≬<br>Code | Inspect Level | $\diamond$ | Q/A Notes                                           |    |
|    | 1                                                                                                 | 3501MS           | CASTING, STATOR    | Buy                           | ~                                                                                                    | 100E                  | Normal (N)    | ~          | QA Comments go here.<br>Another line of QA Comments |    |
|    | 2                                                                                                 | 3503MS           | CASTING, STATOR    | Buy                           | <ul> <li>Image: A set of the set of the</li></ul> | 100E                  | Tightened (T) | ~          |                                                     |    |
|    | 3                                                                                                 | 3505MS           | CASTING, STATOR    | Buy                           | <ul> <li>Image: A set of the set of the</li></ul> | 100E                  | Reduced (R)   | ~          |                                                     |    |
|    | 4                                                                                                 | 3508MS           | CASTING, STATOR    | Buy                           | <ul> <li>Image: A set of the set of the</li></ul> | 100E                  | Normal (N)    | ~          |                                                     |    |
|    | 5                                                                                                 | 4502MS           | CASTING, STATOR    | Buy                           | <ul> <li>Image: A set of the set of the</li></ul> | 100E                  | Normal (N)    | ¥          |                                                     |    |
|    | 6                                                                                                 |                  |                    |                               |                                                                                                    |                       |               | ¥          |                                                     |    |
|    |                                                                                                   |                  |                    |                               |                                                                                                    |                       |               |            |                                                     |    |
|    | Save       X Cancel         Update PARTSDTL for These Cost Groups:       ✓ AC         AVG       ✓ |                  |                    |                               |                                                                                                    |                       |               |            |                                                     |    |
| Re | ady                                                                                               |                  |                    |                               |                                                                                                    |                       |               |            | Account: MDEM05.9                                   | 1. |

This prompts at the top of the screen allow you to search for a list of Manfact PARTS records to be updated. To use this feature, enter the desired filters and then click the [Search] button.

Clicking the browse button next to the Part Number prompt will initiate the NorthClark Part Number Search Query, which offers more extensive search features. Click the [Use Last Parts Query Results] button to copy the list of Part Numbers from your last search into the list below.

If you wish to update a specific Part Number, simply type it into the blank row at the bottom of the spreadsheet. Note, you may only enter existing Part Numbers. New records may not be created using this procedure.

In the Manfact system, the "QA Required" flag exists in both the PARTS and PARTSDTL files. The flag in the PARTSDTL file allows you to enter a different value for each "Cost Group", while the flag in the PARTS file serves as a default value. The check box list at the bottom of the screen let's you choose the Cost Groups that should be updated. Most companies have only one Cost Group, and under these circumstances, the box should always be checked.

Once you have entered a Part Number into the spreadsheet, or loaded a list of Part Numbers using the Search features, you may edit the Q/A related fields. Click the [Save] button to post your changes to Manfact.

The columns on this screen include:

| Part Number      | This entry must exist on the Manfact PARTS master file.                                                                                                    |
|------------------|----------------------------------------------------------------------------------------------------|
| Description      | This Part Description is displayed by the system and may not be updated.                                                                                                    |
| Make / Buy       | The Make/Buy flag is displayed by the system and may not be updated.                                                                                                    |
| QA Required?     | Check this box if this Part Number normally requires inspection upon receipt, even if inspection may be bypassed based on "Skip Lot" parameters. Uncheck this box if the part <i>never</i> requires inspection.                                                    |
| QA Spec Code     | Q/A Specification Codes define the rules for inspecting each type of part, including inspection steps, and optionally a statistical sampling plan. Please refer to the QA Specification Code entry topic for more information.                                     |
| Inspection Level | The Inspection Level is used in Sampling Plan calculations. Valid entries<br>are Normal, Reduced and Tightened. The value entered here is used only<br>when an Inspection Level as not been entered for the Supplier using the<br>Skip Lot Parameter entry screen. |
| QA Notes         | Free form multi-line text.                                                                                                    |

# **QA Specification Codes**

In the Manfact system, the QA.SPEC.N procedure is used to define Quality Assurance Specification Codes, which can be assigned to parts via the PARTS.ALL procedure. Users who normally have access to Manfact's QA.SPEC.N procedure will be able to create, modify, and delete Q/A Specification Codes using the NCC\_QC program.

| 🐣 QA Specification ( | lo des                                                                                |       |                                  |         |
|----------------------|---------------------------------------------------------------------------------------|-------|----------------------------------|---------|
| File Edit View Tools | Help                                                                                  |       |                                  |         |
|                      | 🖻 🔏 🖺 🗊 🔍 🗉 🗷 🚧 🢡                                                                     |       |                                  |         |
| Specification Code:  | 20R                                                                                   | Inspe | ection Steps:                    |         |
| Type of Samplilng:   | Test a Random Sample (R) 💽                                                            |       | Step                             |         |
| Sampling Plan:       | Random Sample (S2-4.0)                                                                | 1     | VISUAL INSPECTION<br>STRESS TEST |         |
| % To Be Tested:      | 20                                                                                    | 3     |                                  |         |
| Minimum Qty to Test: |                                                                                       |       |                                  |         |
| %=Total Rejection:   | 20                                                                                    |       |                                  |         |
| Description:         | Random Sample per spec S2-4.0.                                                        |       |                                  |         |
| Test Definition:     | Examine for physical defects, and then mount and run stress test for at least 1 hour. |       |                                  | ×       |
| Ready                |                                                                                       |       | Account: MI                      | DEM05.9 |

Note: A QA.SPEC record may not be deleted if it is referenced on an existing QA record.

The fields below are available in addition to the information currently available in the Manfact version:

| Specification Code: | A command button has been provided to allow access to the QA |
|---------------------|--------------------------------------------------------------|
|                     | Specification Code Search screen.                            |

Type of Sampling Options are: Test a Random Sample, or Test Each Piece.

| Sampling Plan:      | A drop-down list is provided to select from the list of available Sampling<br>Plans. Note, this prompt is disabled if the Type of Sampling is not "Test a<br>Random Sample"                                                                                                    |  |  |  |  |  |
|---------------------|----------------------------------------------------------------------------------------------------|--|--|--|--|--|
|                     | If a detailed Statistical Sampling Plan has been provided, the following prompts are disabled: % To Be Tested, Qty to Be Tested, %=Total Rejection.                                                                                                    |  |  |  |  |  |
| % To Be Tested      | If you have chosen Random Sampling, but do not wish to use a statistical Sampling Plan, enter the percentage of the total QA Lot Quantity to be tested.                                                                                                    |  |  |  |  |  |
| Minimum Qty to Test | If you have chosen Random Sampling, but do not wish to use a statistical Sampling Plan, enter the minimum number of units to test. The Sample Size will be the greater of "% To Be Tested" or "Minimum Qty to Test".                                                            |  |  |  |  |  |
| % = Total Rejection | If you have chosen Random Sampling, but do not wish to use a statistical Sampling Plan, enter the Defect Rate (Failed Quantity / Sample Size) that will cause the entire QA Lot to fail.                                                                                        |  |  |  |  |  |
| Description         | Free form text entry.                                                                                                    |  |  |  |  |  |
| Test Definition     | Free form text entry.                                                                                                    |  |  |  |  |  |
| Inspection Steps:   | This multi-valued prompt will allow the user to create a sequential list of<br>steps that must be performed to complete the inspection process. When the<br>Inspection Report is entered, the Inspector's Name and Inspection Date<br>will be entered for each Inspection Step. |  |  |  |  |  |

# **Sampling Plans**

Each Sampling Plan will have a table of values used to calculate the Sample Size required for each QA Lot, along with the Reject Quantity for both Normal, Tightened and Reduced Inspection Levels. For example:

| 📤 s  | iamp                                               | ling Plans |              |                |                      |                         |                       |                   |  |
|------|----------------------------------------------------|------------|--------------|----------------|----------------------|-------------------------|-----------------------|-------------------|--|
| File | File Edit View Help                                |            |              |                |                      |                         |                       |                   |  |
|      |                                                    |            |              |                |                      |                         |                       |                   |  |
|      | Sampling Plan: S2-4.0   Description: Random Sample |            |              |                |                      |                         |                       |                   |  |
|      | Plan D                                             | etails:    |              |                |                      |                         |                       |                   |  |
|      |                                                    | Code       | Lot Qty      | Sample<br>Size | Normal<br>Reject Qty | Tightened<br>Reject Qty | Reduced<br>Reject Qty |                   |  |
|      | 1                                                  | A          | 25           | 2              | 1                    | 1                       | 1                     |                   |  |
|      | 2                                                  | В          | 150          | 3              | 1                    | 1                       | 1                     |                   |  |
|      | 3                                                  | С          | 1200         | 5              | 1                    | 1                       | 1                     |                   |  |
|      | 4                                                  | D          | 35000        | 8              | 1                    | 1                       | 2                     |                   |  |
|      | 5                                                  | E          | 9999999      | 13             | 2                    | 1                       | 3                     |                   |  |
|      | 6                                                  |            |              |                |                      |                         |                       |                   |  |
|      |                                                    |            |              |                |                      |                         |                       |                   |  |
|      |                                                    |            |              |                |                      |                         |                       |                   |  |
|      |                                                    |            | <u>S</u> ave |                |                      | :                       | K <u>C</u> los        | e                 |  |
| Read | ły                                                 |            |              |                |                      |                         |                       | Account: MDEM05.9 |  |

The Specification Code assigned to the Part Number determines the Sampling Plan to use. The Inspection Level assigned to the QA record indicates Normal, Tightened, or Reduced. If the number of failures is greater than or equal to the Reject Quantity, the entire QA Lot will fail.

# **Skip Lot Inspection Parameters**

In the Manfact system, a flag in the PARTSDTL record determines whether or not the item will require quality inspection upon receipt. When this option is enabled, the part is automatically transferred to the Receiving Inspection location when the item is received against a Purchase Order. The NorthClark Quality Control module enhances this feature by allowing you to specify additional parameters used to determine when the part will require inspection.

| ٨    | 🛓 Skip Lot Inspection Parameters                   |             |                  |                       |            |                  |             |            |             |      |               |              |                          |                        |          |
|------|----------------------------------------------------|-------------|------------------|-----------------------|------------|------------------|-------------|------------|-------------|------|---------------|--------------|--------------------------|------------------------|----------|
| File | Edit                                               | View To     | ools Help        |                       |            |                  |             |            |             |      |               |              |                          |                        |          |
| D    | D <b>H N # 1 1 1 1 1 1 1 1 1 1 1 1 1 1 1 1 1 1</b> |             |                  |                       |            |                  |             |            |             |      |               |              |                          |                        |          |
|      | Sear                                               | ch Criteria |                  |                       |            |                  |             |            |             |      |               |              |                          |                        |          |
|      |                                                    | Part Nu     | imber:           |                       |            | Manufacturer     | :           |            |             |      | D             | <u>C</u> lea | ar                       |                        |          |
|      |                                                    | Su          | pplier:          |                       | M          | lfg. Part Number | :           |            |             |      | - M S         | ear          | ch                       |                        |          |
|      |                                                    |             |                  |                       |            |                  |             |            |             |      |               |              |                          |                        |          |
|      |                                                    | ×           | Part<br>Number ♦ | Part<br>Description ◊ | Supplier 👌 | Supplier 👌       | Mfg<br>Code | $\diamond$ | Mfg<br>Part | 0    | Inspect Level | $\diamond$   | Enable<br>Skip (<br>Lot? | > # of Lots<br>to Skip |          |
|      | 1                                                  |             | 2001             | HOUSING, MOT          | 1          | MATTHEW'S        | (ALL)       | <b>~</b> ( | ALL)        | ~ I  | Normal (N)    | ~            | <b>~</b>                 | 2                      |          |
|      | 2                                                  |             | 4505             | WASHER FOR            | 2          | AMPEX FAST       | (ALL)       | <b>~</b> ( | ALL)        | × 1  | Fightened (T) | *            | <b>~</b>                 | 10                     |          |
|      | 3                                                  |             |                  |                       |            |                  |             | *          | •           | ~    |               | ~            |                          |                        |          |
|      |                                                    |             |                  |                       |            |                  |             |            |             |      |               |              |                          |                        |          |
|      |                                                    |             |                  |                       |            |                  |             |            |             |      |               |              |                          |                        |          |
|      |                                                    |             |                  | 🔲 Save To             | Manfact    |                  |             | ×          | Car         | ncel |               |              |                          |                        |          |
|      |                                                    |             |                  |                       |            |                  |             | <u> </u>   |             |      |               |              |                          |                        |          |
| Rea  | dy                                                 |             |                  |                       |            |                  |             |            |             |      |               |              | Ac                       | count: MDEM            | 05.9 🛛 🦽 |

This screen is accessed from the Tools Menu and is used to define the "Skip Lot" inspection parameters for each Part Number, Supplier Number, Manufacturer and Manufacturer's Part Number combination. These parameters will be used to determine when a given receipt will be allowed to skip inspection.

#### Delete Checkbox

Check this box if you wish to permanently delete this record. This action causes the row to turn red. The record will be removed when you click the [Save] button.

#### Enable Skip Lot?

Check this box to allow inspection to be periodically bypassed for this Part Number, Supplier Number, Manufacturer and Manufacturer's Part Number combination.

#### # of Lots to Skip

Enter the number of times this item may skip inspection, after which inspection becomes mandatory for the next lot received.

#### Inspection Level

The Inspection Level is used in Sampling Plan calculations. Valid entries are Normal, Reduced and Tightened. If left blank, the Inspection Level indicated on the NCC\_PARTS file is used.

# **Create New Non-Inventory QA Record**

QA records are normally created automatically by the system when parts are received into a QA controlled location via a Purchase Order Receipt or a Stock transaction. However in some cases, it may be desirable to report a quality failure for items that are not currently in inventory. After creating a Non-Inventory QA record, you may enter Inspection results, generate a Non-Conforming Material Report (NMR) and record Disposition and Approval information. If a Vendor Number is supplied, the system will automatically update Vendor Performance statistics.

| 🖶 Create/Update Non-Inventory QA Record                                                                                                    |                                                                                        |
|----------------------------------------------------------------------------------------------------|----------------------------------------------------------------------------------------|
| File Edit Tools Help                                                                                                    |                                                                                        |
| D 🚘 🖬 🐚 🗶 💼 🎮 🤶                                                                                                    |                                                                                        |
| QA / NMR# 53<br>Reference QA# 1<br>Reference REC# 52.1<br>QA Lot Qty: 10.00<br>Watebourge: MACNA MOTORC - MANNA/UCE 0//1                           | QA Spec Code: 20R<br>Sampling Plan:<br>Inspection Level: Reduced (R)<br>Sample Size: 2 |
| Wateriouse.       MAGNA MOTORS MAIN WHSE (WT          Part Number:       2001         Description:       HOUSING, MOTOR MACHINED         Revision: | Comments:<br>This is a non-inventory QA record. This is another line of text.          |
| Ready, Save Message                                                                                                    | Account: MDEM05.9                                                                      |

- Click the [New] button to clear the screen and begin entering data on a new record.
- Click the [Open] button to access a Non-Inventory QA record created previously. Note, you may not update Inventory type QA records using this screen.
- Click the [Save] button to save your work. The system will automatically assign a QA/NMR# to new records.
- Click the [Close] button to return to the Main screen. The last Non-Inventory QA record you just created or updated will automatically be displayed on the main screen, ready for your to add addition information and create the NMR document if desired.

# Tools

The options described in this section may be accessed from the Tools Menu.

### **Part Number Search**

The Part Number Search query helps you locate a Manfact Part Number using a variety of search criteria. This procedure is for inquiry purposes only, and does not allow records to be updated.

| 🚧 Part Number Search                                                  |                          |                                                |                  |
|-----------------------------------------------------------------------|--------------------------|------------------------------------------------|------------------|
| File Edit View Help                                                   |                          |                                                |                  |
|                                                                       |                          |                                                |                  |
| <b><u>1</u>-Search</b> <u>2</u> ·Results <u>3</u> ·Eng. <u>4</u> ·Pla | nning <u>5</u> -Material | <u>6</u> -Purch <u>7</u> -Mrk <u>8</u> -On Har | ld l             |
| Part Number:                                                          | Vendor#:                 | Part Type:                                     |                  |
| Description:                                                          | Prod Class:              | Category:                                      |                  |
| Vendor Desc:                                                          | Sub Class:               | Buyer:                                         |                  |
| Mfg#*Part#:                                                           | Make/Buy:                | Planner:                                       |                  |
| Notes:                                                                |                          |                                                |                  |
| Exclude Parts Flagged for D                                           | eletion                  |                                                |                  |
| List Location Contents Stock Location                                 | n: Bin Location:         | Sort By<br>Part Number C D                     | escription       |
| X <u>C</u> lear M Search                                              | •                        | Help (F1)                                      | Exit             |
| Database: C:\DOCUME~1\Owner\LOCALS~1\Te                               | emp\NCC_Partsq\PartsLis  | t.mdb Accoun                                   | t: MDEM05.11 🛛 🔏 |

# **Supplier Search**

Use this view to locate Suppliers in the Manfact VENDOR file. Wildcarding may be used to enter part of the Supplier Name as shown in this example.

| 24   | Lo    | cate     | a Supplie          | r                         |              |                                                |                |         |
|------|-------|----------|--------------------|---------------------------|--------------|------------------------------------------------|----------------|---------|
| File | e Ed  | lit Vi   | ew Help            |                           |              |                                                |                |         |
| Г    | Searc | ch Crite | eria —             |                           |              |                                                |                |         |
|      |       |          | Name: *ac          | me <sup>×</sup>           | Buyer:       |                                                | -              |         |
|      |       | С        | ategory:           |                           |              |                                                |                |         |
|      |       |          |                    |                           | 1            |                                                | 1              |         |
|      |       | ~        | Supplier<br>Number | Supplier<br>Name          | Phone        | Address                                        | Contact        | Notes 🔺 |
|      | 1     | Γ        | 1347               | ACME MAINTAINENCE SERVICE | 213-760-9150 | 9120 BROOKHURST<br>NORWALK, CA 90650           | BOB CASEY      |         |
|      | 2     |          | 1345               | ACME NAMEPLATES           | 405-566-2700 | 650 WILLIAMS STREET<br>SAN FRANCISCO, CA 90199 | BETTY SOURI    |         |
|      | •     |          |                    |                           | ·            |                                                | ·              |         |
|      |       | ✓        | Select             | 🏘 Search                  |              | Clear                                          | 🗙 <u>C</u> ano | el      |

### **Manufacturer Search**

Use this option to locate Manufacturer Codes stored in Manfact's MANFR file.

| 4 | 👫 Locate a Manufacturer Code 📃 🗖 🔀 |          |             |                 |                |  |  |
|---|------------------------------------|----------|-------------|-----------------|----------------|--|--|
| F | File Ec                            | lit Vi   | ew Help     |                 |                |  |  |
|   | Searc                              | ch Crite | eria        |                 |                |  |  |
|   |                                    |          | Description | *corp*          |                |  |  |
|   | Manufacturer Manufacturer Scode    |          |             |                 |                |  |  |
|   | 1                                  |          | ABC         | ABC Corporation |                |  |  |
|   | 2                                  |          | LOCKTITE    | Locktite, Corp. |                |  |  |
|   | 3                                  |          | MURATA      | MURATA CORP *   | Ţ              |  |  |
|   |                                    |          |             |                 |                |  |  |
|   |                                    |          |             |                 |                |  |  |
|   | ✓                                  | Selec    | t 🦛         | Search          | Clear X Cancel |  |  |

# **QA Specification Code Search**

Use this view to locate QA Specification codes stored in Manfact's QASPEC file.

| 4 | 🛤 Locate a QA Specification Code |   |               |                                 |                               |   |  |
|---|----------------------------------|---|---------------|---------------------------------|-------------------------------|---|--|
|   | File Edit View Help              |   |               |                                 |                               |   |  |
|   | Search Criteria                  |   |               |                                 |                               |   |  |
|   |                                  |   | Description   | :                               |                               |   |  |
|   |                                  |   |               | ,                               |                               |   |  |
|   |                                  | 1 | Specification | Specification                   | Type of                       |   |  |
|   |                                  | × | Lode          | Description                     | Sampling                      | Е |  |
|   | 1                                |   | 100E          | INSPECT EACH PIECE              | Test Each Part                |   |  |
|   | 2                                |   | 20R           | SAMPLE 20% AT RANDOM            | Test a Random Sample of Parts |   |  |
|   | 3                                |   | 50F           | SAMPLE QUANTITY OF 50           | Test Each Part                |   |  |
|   |                                  |   |               |                                 |                               |   |  |
|   | <b>↓</b>                         |   |               |                                 |                               |   |  |
|   |                                  |   |               |                                 |                               |   |  |
|   |                                  | 1 | Select        | 🍂 <u>S</u> earch 🗋 C <u>l</u> e | ear 🗙 <u>C</u> ancel          |   |  |
|   |                                  |   |               |                                 |                               |   |  |

# **PO Search**

Use this screen to locate Purchase Orders using a variety of search criteria.

| 🐣 Purchase Order Search                |                        |
|----------------------------------------|------------------------|
| File Edit View Tools Help              |                        |
|                                        | <b>I</b> ◀ 1 of 46     |
| 1. Search Options 2. Results 3. Detail |                        |
| P0 Number:                             | Purchase Order Date:   |
| Supplier:                              | Start Date 07/29/11    |
| Warehouse:                             | End Date 07/29/11      |
| Part Number:                           |                        |
| ☐ <u>C</u> lear<br>∰ S <u>e</u> arch   | Load Save Dates Remove |
| Ready                                  | Account: MDEM05.9      |

Enter your selection criteria, and then click the *Search* button. You may use as many fields as desired to narrow your search, and *wildcarding* is supported for text fields.

#### Search Results

When the search is complete, the list of qualifying records will be displayed on the Search Results tab:

| 🖨 Pure                 | Purchase Order Search     |              |           |             |                         |           |           |   |
|------------------------|---------------------------|--------------|-----------|-------------|-------------------------|-----------|-----------|---|
| File Ed                | file Edit View Tools Help |              |           |             |                         |           |           |   |
|                        | l 🕹 🖻                     | 🔏 💼 🎋        | - ?       |             |                         | ŀ         |           |   |
| 1. Se                  | arch Option               | s 2. Results | 3. Detail |             |                         |           |           |   |
|                        | Select                    | PO#          | PO Date   | Supplier ID | Supplier Name           | Status    | Amount    |   |
| 1                      |                           | 101          | 10/18/02  | 2           | AMPEX FASTENERS INC     | Complete  | 0.00      |   |
| 2                      |                           | 51           | 01/05/03  | 1           | MATTHEW'S MACHINING!    | Backorder | 25,400.00 |   |
| 3                      |                           | 52           | 02/03/03  | 1345        | ACME NAMEPLATES         | Complete  | 30,003.50 |   |
| 4                      |                           | 53           | 02/03/03  | 1350        | SMITH'S OFFICE SUPPLIES | Paid      | 0.00      |   |
| 5                      |                           | 54           | 02/27/03  | 1           | MATTHEW'S MACHINING!    | Paid      | 72,000.00 |   |
| 6                      |                           | 55           | 02/27/03  | 3           | ARMEN SUPPLY COMPANY    | Complete  | 1,014.00  |   |
| 7                      |                           | 56           | 08/07/03  | 1           | MATTHEW'S MACHINING!    | Paid      | 2,000.00  |   |
| 8                      |                           | 102          | 11/07/03  | 1336        | THE IRONWORKS           | Paid      | 45,000.00 |   |
| 9                      |                           | 103          | 11/08/03  | 1           | MATTHEW'S MACHINING!    | Paid      | 80.00     | - |
| Select All Select None |                           |              |           |             |                         |           |           |   |
| Ready                  | eady Account: MDEM05.9    |              |           |             |                         |           |           |   |

If you accessed this screen from a prompt that permits entry of one or more Purchase Order Numbers, click the checkboxes in the first column to choose the desired PO Numbers. Use the **Select All** and **Select None** buttons at the bottom of the screen to check or uncheck all of the boxes.

Click the OK button when you are finished selecting Purchase Orders.

Double-click on a row to view line item details for the selected Purchase Order.

Columns Displayed for PO Search Results:

| Select        | Use the checkbox to select or de-select a Purchase Order.  |
|---------------|------------------------------------------------------------|
| PO #          | The identification number for the PO.                      |
| Date          | The creation date for the PO.                              |
| Supplier ID   | Number or Code assigned to a specific Supplier (Vendor ID) |
| Supplier Name | Name of the Supplier/Vendor                                |

| Status                                                                                                    | The cu | The current status of the Purchase Order:                              |  |  |  |  |
|----------------------------------------------------------------------------------------------------|--------|------------------------------------------------------------------------|--|--|--|--|
|                                                                                                    |        | New: There have been no receipts against the purchase order.           |  |  |  |  |
| <ul> <li>Backordered: There has been a receipt against the purchase or<br/>there is a quantity remaining to be received</li> </ul> |        |                                                                        |  |  |  |  |
|                                                                                                    |        | Closed: All line items have been fully received                        |  |  |  |  |
|                                                                                                    |        | Closed and Paid: All Line items have been fully received and paid for. |  |  |  |  |
| PO Value                                                                                                    | The to | tal value of the Purchase Order.                                       |  |  |  |  |

#### PO Search - Detail

This screen displays the line item detail for a selected Purchase Order.

|      | Purchase Order Search                                   |            |           |           |           |                         |     |      |          |    |
|------|---------------------------------------------------------|------------|-----------|-----------|-----------|-------------------------|-----|------|----------|----|
| File | file Edit View Tools Help                               |            |           |           |           |                         |     |      |          |    |
| D    |                                                         | a 🔁        | X 💼 🌢     | 4 - 8     |           |                         |     |      | 3 of 124 |    |
| 0    | . Sear                                                  | rch Option | s 2. Resu | lts 3. De | tail      |                         |     |      |          |    |
|      | PO N                                                    | lumber: 5  | 2         |           | Supplier: | ACME NAMEPLATES (1345)  |     |      |          |    |
|      |                                                         | Select     | PO#       | Line#     | Part#     | Description             | W0# | Whse | Invloc   | Re |
|      | 1                                                       |            | 52        | 1         | 2001      | HOUSING, MOTOR MACHINED |     | W1   | STK-1    |    |
|      | 2                                                       |            | 52        | 2         | 3505      | NAME/RATING PLATE       |     |      | STK-1    |    |
|      | 3                                                       |            | 52        | 3         | 4505      | WASHER FOR BOLT 4503    |     |      | STK-1    |    |
|      | 4                                                       |            | 52        | 4         | 2002      | ROTOR ASSEMBLY          |     |      | STK-1    |    |
|      | 5                                                       |            | 52        | 5         | 2003      | STATOR ASSY.            |     |      | STK-1    |    |
|      | 6                                                       |            | 52        | 6         | 1001      | MOTOR, 2HP              |     |      | STK-3    |    |
|      | 7                                                       |            | 52        | 7         | XTR500    | POWER DRIVE ASSY.       |     |      | STK-3    |    |
|      | 8                                                       |            | 52        | 8         | 2001      | HOUSING, MOTOR MACHINED |     |      | STK-1    |    |
|      |                                                         |            |           |           |           |                         |     |      |          |    |
|      | <u>✓ 0</u> K                                            |            |           |           |           |                         |     |      |          |    |
| Rea  | eady Supplier: ACME NAMEPLATES (1345) Account: MDEM05.9 |            |           |           |           |                         |     |      |          |    |

If you accessed this screen from a prompt that requires input of a specific Purchase Order Line Item, you may use the checkboxes in the first column to select the desired line item. Click the **OK** button once the desired line items has been located.

# NorthClark Computing, Inc.

| Columns Displayed for | PO Line Item Detail:                                 |
|-----------------------|------------------------------------------------------|
| Select                | Use the checkbox to select or de-select a line item. |
| PO Line#              |                                                      |
| Part Number           |                                                      |
| Description           |                                                      |
| Work Order#           |                                                      |
| Warehouse             |                                                      |
| Inventory Location    |                                                      |
| Receipt Qty           |                                                      |
| Unit of Measure       |                                                      |
| U/M Factor            |                                                      |
| Unit Cost             |                                                      |
| Ext. Cost             |                                                      |
| Cost Factor           |                                                      |
| Cost Conversion       |                                                      |
| Тах Туре              |                                                      |
| Resource Code         |                                                      |
|                       |                                                      |
# Reports

# **Receiving Inspection Report**

The Inspection Report will be generated as an Excel spreadsheet that may be printed or stored electronically. It may be created for a specified QA Id as an input document prior to inspection, and it may also be used to produce a report after the QA information has been entered.

The System Administration is used to define the starting path for the Inspection Reports. Each file will be created with a unique name that includes the QA Id, Creation Date and Creation Time.

| Inspection Report Creation       |                                |
|----------------------------------|--------------------------------|
| File Edit Help                   |                                |
| 🗅 ờ 🖻 🗶 💼 🢡                      |                                |
| QA Id:                           |                                |
| Template File Name: C:\Program I | Files\NCC_QC\Sample Templates\ |
| Max # of Transactions: 10        |                                |
|                                  |                                |
| 🗞 Create Report                  | × Close                        |
|                                  | Account: MDEM0511              |

The user is prompted for the following information:

QA ID Defaults to the selected QA Identifier from the QA Detail View

Template File Name The name of the Excel template to be used for Inspection Report.

Max # of Transactions The maximum number of the most recent transactions to be exported

The report has three parts; a header section with information about the current QA Inspection transaction, an inspection "sign-off" section, and a history section listing previous inspections for the part number.

*Header Section:* QA Identifier, Part Number, Part Description, Product Class, Product Sub Class, Inspection Level, Date Code, Sampling Plan, Manufacturer Name, Manufacturer Part Number. Sign Off Section: Inspection Steps, Inspector Name, Complete Date

*History Section:* Transaction Date, Transaction Type, Source Document, Supplier, Manufacturer, Lot Number, Date Code, Lot Size, Sample Size, Quantity Accepted, Quantity Rejected, Disposition, Completed By, Remarks

### Report Sample

|                                                                        | Receiving Inspection Report |        |                    |       |      |                  |                      |                  |                      |                      |                  |                            |
|------------------------------------------------------------------------|-----------------------------|--------|--------------------|-------|------|------------------|----------------------|------------------|----------------------|----------------------|------------------|----------------------------|
| QAID                                                                   | Pa                          | art#   | Part Description P |       |      | Product<br>Class | Sub<br>Class         | hspect.<br>Level | Date Code            | Sampling<br>Plan     | Mfg. Name        | Manufacturer Part Number   |
| 5                                                                      | 10                          | 302    | CLUTCH ASSEMBLY    |       |      | C 9 Normal       |                      |                  | 70105                | Sample 20%           | JONES            | 1002.123                   |
| Inspection Steps Inspector Name<br>Examilie plysical detects Jo Savage |                             |        |                    |       |      | Comple           | te Date<br>7/16/2005 |                  |                      |                      |                  |                            |
|                                                                        |                             |        |                    |       |      |                  |                      |                  |                      |                      |                  |                            |
| Date                                                                   | Туре                        | Source | Supplier           | Mfg.  | Lot# | Date<br>Code     | Lot Size             | Sample<br>Size   | Quantity<br>Accepted | Quantity<br>Rejected | Disp. Cmpl<br>By | Remark                     |
| 7 /15 /2005                                                            | RC 1                        | 13.1   | MARTIN P. WILSON   | JONES | 10   | 70 105           | 200.00               | 200.00           |                      | 200.00               | æ                | Return to Vendor-Detective |
| 7/11/2005                                                              | RC 1                        | 09.1   | MARTIN P. WILSON   | JONES | 8    | 70 105           | 100.00               | 20.00            |                      | 100.00               |                  | Random Sample              |

### **Inspection History Report**

The Inspection History Report will be generated as an Excel spreadsheet that may be printed or stored electronically. It may be created for a specified QA Id. The System Administration will be used to define the starting path for the History Reports. Each file will be created with a unique name that includes the QA Id, Creation Date and Creation Time.

| 🔺 Inspection History Creation                                 |         |
|---------------------------------------------------------------|---------|
| File Edit Tools Help                                          |         |
|                                                               |         |
| Part Id: 1002                                                 |         |
| Description: CLUTCH ASSEMBLY                                  | ]       |
| Template File Name: C:\Program Files\NCC_QC\Sample Templates\ |         |
| Max # of Transactions: 10                                     |         |
| 🕅 Croate Banart                                               |         |
|                                                               | EM05.11 |

The user is prompted for the following information:

QA ID Defaults to the selected QA Identifier from the QA Detail View

Template File Name The name of the Excel template to be used for Inspection History Report

Max # of Transactions The maximum number of the most recent transactions to be exported

The report consists of the following information: Transaction Date, Transaction Type, Source Document, Supplier, Manufacturer, Lot Number, Date Code, Lot Size, Sample Size, Quantity Accepted, Quantity Rejected, Disposition, Completed By and Remarks.

Report Sample:

|           | Inspection History Report |        |            |          |      |              |          |                |                      |                      |       |             |                            |
|-----------|---------------------------|--------|------------|----------|------|--------------|----------|----------------|----------------------|----------------------|-------|-------------|----------------------------|
|           | Part#                     |        | P art D es | cription |      |              |          |                |                      |                      |       |             |                            |
|           | 1002                      |        | CLUTCH AS  | SSEMBLY  | ,    |              |          |                |                      |                      |       |             |                            |
|           |                           |        |            |          |      |              |          |                |                      |                      |       |             |                            |
| Date      | Туре                      | Source | Supplier   | Mfg.     | Lot# | Date<br>Code | Lot Size | Sample<br>Size | Quantity<br>Accepted | Quantity<br>Rejected | Disp. | Cmpl.<br>By | Remark                     |
| 7/15/2005 | RC                        | 113.1  | MARTIN P.  | JONES    | 10   | 70105        | 200.00   | 200.00         |                      | 200.00               | JS    |             | Return to Vendor-Defective |
| 7/11/2005 | RC                        | 109.1  | MARTIN P.  | JONES    | 8    | 70105        | 100.00   | 20.00          |                      | 100.00               |       |             | Random Sample              |

# **System Administration**

The System Administration screen is accessed from the Tools menu, and is used to define various parameters that are necessary for the system to function properly. You must have appropriate security clearance to gain access to the System Administration function. This view is comprised of the following tabs:

- 1. General
- 2. People
- 3. Defect Codes
- 4. QA Reason Codes
- 5. Disposition Codes
- 6. Locations
- 7. Non-Conforming Material Reports (NMR)
- 8. Supplier Corrective Action Requests (SCAR)

### General

| 📤 System Administratio    | n for Quality Control and SCAR Modules                                                                                                    |
|---------------------------|----------------------------------------------------------------------------------------------------|
| File Edit View Tools Help | )                                                                                                    |
| <b></b>                   |                                                                                                    |
| 1. General 2. People      | 3. Defect Codes   4. QA Codes   5. Disposition   6. Locations   7. NMR   8. SCAR                                                                   |
|                           |                                                                                                    |
| Q/A Data Store:           | \\Pc-7-w2kpro\c\PLM_DATA_STORE\QA Specs                                                                                                    |
| NMR Data Store:           | \\Pc-7-w2kpro\c\PLM_DATA_STORE\NMR                                                                                                    |
| BWB Data Store:           | \\Pc-7-w2kpro\C\BWB_Data_Store\                                                                                                    |
| Part Data Store:          | \\Pc-7-w2kpro\C\PLM_DATA_STORE\PARTS         \\Pc-7-w2kpro\c\PLM_DATA_STORE\PARTS\Products         \\Pc-7-w2kpro\c\PLM_DATA_STORE\PARTS\Products 2 |
| - Automatic Email Noti    | Ces:                                                                                                    |
| Supplier Portal URL:      | http://localhost/bwb_portal_master/                                                                                                    |
| From Email Address:       | jinfo@northclark.com                                                                                                    |
|                           | Save X Close                                                                                                    |
| Ready                     | Account: MDEM05.9                                                                                                    |

### Data Stores

Q/A Specifications, Non-Conforming Material Reports, Supplier Corrective Action Requests and Part Drawings may be stored in an electronic data warehouse. Enter the path name or use the browse button to locate the root folder for each Data Store.

Note that Supplier Corrective Action Requests are stored in a sub-folder of the BWB Data Store making them accessible to the Supplier Portal Web Site. Enter only the root folder to the BWB Data Store; the system will create the sub-folders automatically.

If you have already entered the Data Store Pathnames using the NorthClark Data Warehouse Management (NCC\_DWM) application, this information will be filled in automatically.

#### Automatic Email Notices

The system may generate automatic email notifications when: (1) approval is required for the disposition of rejected parts, and (2) when a Supplier responds to a Corrective Action Request via the Supplier Portal Web Site.

| Supplier Portal URL | The web address of your Supplier Portal Web Site (Universal Resource Locator). |
|---------------------|--------------------------------------------------------------------------------|
| From Email Address  | The "From" email address to be used for system generated messages.             |

Enable Skip-Lot Inspection

Check this box to enabled the Skip Lot Inspection feature.

### People

Create a table of Names to be used when updating QA and SCAR records. The Login Identifier must exist in the Manfact OPER file. Peoples names are displayed by the system and may not be changed.

| 4    | Syste                                                                                       | m Administratio | n for Qualit       | y Control a  | nd SCAR M          | odules               |            |                                                                                                    |                                                                                                    | [                                                                                                    |           |
|------|---------------------------------------------------------------------------------------------|-----------------|--------------------|--------------|--------------------|----------------------|------------|----------------------------------------------------------------------------------------------------|----------------------------------------------------------------------------------------------------|----------------------------------------------------------------------------------------------------|-----------|
| File | e Edit                                                                                      | View Tools Help | )                  |              |                    |                      |            |                                                                                                    |                                                                                                    |                                                                                                    |           |
|      |                                                                                             |                 |                    |              |                    |                      |            |                                                                                                    |                                                                                                    |                                                                                                    |           |
| Ľ    | 1. General 2. People 3. Defect Codes 4. QA Codes 5. Disposition 6. Locations 7. NMR 8. SCAR |                 |                    |              |                    |                      |            |                                                                                                    |                                                                                                    |                                                                                                    |           |
|      |                                                                                             | Login Id 🛛 👌    | Person's 👌<br>Name | Person's 👌   | Email<br>Address 🛇 | Warehouse            | $\diamond$ | ls<br>Inspector? ♦                                                                                                    | Approves<br>NMR?                                                                                                    | Prepares<br>SCAR?                                                                                                    | Em A      |
|      | 1                                                                                           | AWRIGHT         | Albert Wright      | AW           | albert@myco        | MAGNA MACHINING      | ~          | <ul> <li>Image: A set of the set of the</li></ul> |                                                                                                    |                                                                                                    | [         |
|      | 2                                                                                           | CLARKP          | Perri Clark        | PC           | perri@northcl      | All Warehouses (ALL) | ~          | <ul> <li>Image: A set of the set of the</li></ul> | <b>~</b>                                                                                                    |                                                                                                    | [         |
|      | 3                                                                                           | GaryClark       | Gary Clark         | GC           | gary@northcl       | MAGNA MACHINING      | ~          | <ul> <li>Image: A set of the set of the</li></ul> | <ul> <li>Image: A set of the set of the</li></ul> | <ul> <li>Image: A set of the set of the</li></ul> | [         |
|      | 4                                                                                           | MJONES          | Mary Jones         | MJ           | mjones@myc         | All Warehouses (ALL) | ¥          |                                                                                                    |                                                                                                    |                                                                                                    | [         |
|      | 5                                                                                           |                 |                    |              |                    |                      | ¥          |                                                                                                    |                                                                                                    |                                                                                                    | [         |
|      |                                                                                             |                 | -                  |              |                    |                      |            |                                                                                                    |                                                                                                    |                                                                                                    | -         |
|      |                                                                                             |                 |                    |              |                    |                      |            |                                                                                                    |                                                                                                    |                                                                                                    |           |
| -    |                                                                                             |                 |                    |              |                    |                      | _          |                                                                                                    | 1                                                                                                    |                                                                                                    |           |
|      |                                                                                             |                 |                    | <u>S</u> ave |                    | ×                    |            | <u>C</u> lose                                                                                                    |                                                                                                    |                                                                                                    |           |
| Re   | ady, Sa                                                                                     | ve Message      |                    |              |                    |                      |            |                                                                                                    | 1                                                                                                    | Account: MDE                                                                                                    | MO5.9 🛛 🖉 |

# NorthClark Computing, Inc.

| People Columns    |                                                                                                    |
|-------------------|----------------------------------------------------------------------------------------------------|
| Login Id          | The Login Name must exist on the Manfact OPER file.                                                                                                    |
| Person's Name     | The name from the OPER file is displayed and may not be changed.                                                                                                    |
| Person's Initials | Enter the person initials for printing on reports.                                                                                                    |
| Email Address     | Enter this person's email address for sending notifications.                                                                                                    |
| Warehouse         | Select the Warehouse where this person works. If entered, this person will receive email notifications only when the event occurs within their warehouse. If you choose "All Warehouses", the person will receive notification for all transactions. |
| Is Inspector      | Check this box if want this person's name to appear in the drop-down list of Inspector Names.                                                                                                    |
| Approves NMR      | Check this box if want this person's name to appear in the drop-down list of Approver Names.                                                                                                    |
| Prepares SCAR     | Check this box if want this person's name to appear in the drop-down list of SCAR Preparer Names.                                                                                                    |
| Email NMR         | Check this box if this person should be included in the email distribution of Non-Conforming Material Reports.                                                                                                    |
| Email SCAR        | Check this box if this person should be included in the email distribution for Supplier Corrective Action Requests.                                                                                                    |
| Delete?           | Check this box if you wish to permanently delete this record. This action causes the row to turn red. The record will be removed when you click the [Save] button.                                                                                   |

# **Defect Codes**

Defect Codes may be entered on both Non-Conforming Material Reports and Supplier Corrective Action Requests to help standardize defect types and descriptions.

| 🔺 System Administration for Quality Control and SCAR Modules                              |    |
|-------------------------------------------------------------------------------------------|----|
| File Edit View Tools Help                                                                 |    |
|                                                                                           |    |
| 1. General 2. People 3. Defect Codes 4. QA Codes 5. Disposition 6. Locations 7. NMR 8. SC | AR |
| Defect Ocode Description O                                                                |    |
| 1 100 Functional Testing Issue                                                            |    |
| 2 110 Dimensional Issue                                                                   |    |
| 3 HL Hole Location                                                                        |    |
| 4 HT Hole Tolerance                                                                       |    |
| 5 PT Paint Color/Qualtity                                                                 |    |
| 6                                                                                         |    |
|                                                                                           |    |
| Save     Close                                                                            | 59 |

# **QA Reason Codes**

Use this procedure to define QA Reason Codes for both Inspection and Disposition purposes.

| System Administration for Quality Control and SCAR Modules |                                                                                             |                  |            |            |                          |                                                                                                    |                                                                                                    |                      |            |             |  |  |
|------------------------------------------------------------|---------------------------------------------------------------------------------------------|------------------|------------|------------|--------------------------|----------------------------------------------------------------------------------------------------|----------------------------------------------------------------------------------------------------|----------------------|------------|-------------|--|--|
| File Edit View Tools Help                                  |                                                                                             |                  |            |            |                          |                                                                                                    |                                                                                                    |                      |            |             |  |  |
|                                                            |                                                                                             |                  |            |            |                          |                                                                                                    |                                                                                                    |                      |            |             |  |  |
| ſ                                                          | 1. General 2. People 3. Defect Codes 4. QA Codes 5. Disposition 6. Locations 7. NMR 8. SCAR |                  |            |            |                          |                                                                                                    |                                                                                                    |                      |            |             |  |  |
|                                                            |                                                                                             |                  |            |            |                          |                                                                                                    |                                                                                                    |                      |            |             |  |  |
|                                                            |                                                                                             | Reason ≬<br>Code | Туре       | $\diamond$ | Description 🔗            | Supplier ≬<br>Fault?                                                                                                    | Error<br>Correct?                                                                                                    | Used For             | ۵ >        | <           |  |  |
|                                                            | 1                                                                                           | ERR              | Reject (R) | ~          | INTERNAL ERROR           | <ul> <li>Image: A start of the start of the start of</li></ul> | <ul> <li>Image: A start of the start of the start of</li></ul> | Disposition Only (D) | × [        | ]           |  |  |
|                                                            | 2                                                                                           | F1               | Reject (R) | ¥          | REJECT - PHYSICAL DEFECT | <ul> <li>Image: A start of the start of the start of</li></ul> |                                                                                                    | Inspection Only (I)  | × [        | ]           |  |  |
|                                                            | 3                                                                                           | F2               | Reject (R) | ¥          | NOT VENDORS FAULT        |                                                                                                    |                                                                                                    | Inspection Only (I)  | × [        | ]           |  |  |
|                                                            | 4                                                                                           | N                | Reject (R) | ¥          | Supplier Not At Fault    |                                                                                                    |                                                                                                    | Disposition Only (D) | × [        | ]           |  |  |
|                                                            | 5                                                                                           | NA               | Accept (A) | ¥          | TRANSFER TO QA IN ERROR  |                                                                                                    | <ul> <li>Image: A set of the set of the</li></ul> | All Transactions (A) | ¥ [        | ]           |  |  |
|                                                            | 6                                                                                           | ОК               | Accept (A) | ¥          | PASSES QA                |                                                                                                    |                                                                                                    | Inspection Only (I)  | × [        | ]           |  |  |
|                                                            | 7                                                                                           | Y                | Reject (R) | ¥          | Supplier's Fault         | <b>~</b>                                                                                                    |                                                                                                    | Disposition Only (D) | ¥ [        | ]           |  |  |
|                                                            | 8                                                                                           |                  |            | ¥          |                          |                                                                                                    |                                                                                                    |                      | <b>~</b>   | ]           |  |  |
|                                                            |                                                                                             |                  |            |            |                          |                                                                                                    |                                                                                                    |                      |            |             |  |  |
|                                                            |                                                                                             |                  |            |            |                          |                                                                                                    |                                                                                                    |                      |            |             |  |  |
|                                                            |                                                                                             |                  |            | H          | <u>S</u> ave             |                                                                                                    | × <u>C</u> la                                                                                                    | se                   |            |             |  |  |
| Re                                                         | ady, Sav                                                                                    | ve Message       |            |            |                          |                                                                                                    |                                                                                                    | Ad                   | ccount: ME | )EM05.9 🛛 🦯 |  |  |

# Reason Code Columns:

| Reason Code                | User defined accept or reject code.                                                                   |
|----------------------------|----------------------------------------------------------------------------------------------------|
| Type Code                  | A = Accept, R = Reject                                                                                |
| Description                | Free form multi-line text.                                                                            |
| Impact Vendor Performance  | Enter a "Y" if this QA Code should impact the Supplier's performance rating.                          |
| Filed in Error             | Enter a "Y" if this Reason Code is used to correct internal administrative errors.                    |
| Inspection or Disposition? | This is a new prompt that will be added to support the NorthClark Quality Control module (see below). |

The QA Reason Codes serve two separate purposes in Manfact:

- Entered by the Inspector to indicate Acceptance or Rejection of a lot quantity.
- Entered on Debit Memos to indicate Supplier Fault.

Arguably, the indication of Supplier Fault should really be a function of the Disposition Code, not the Reason Code. To address this discrepancy, the NorthClark system allows you to create separate QA Codes for each purpose.

When the Inspector enters an Accept/Reject transaction, only those QA Codes flagged as "Used for Inspection" will be included in the drop-down list. When a Debit Memo is proposed, only those codes flagged as "Used for Disposition" will be offered.

Note that entry of the "Impact Vendor Performance" and "Filed in Error" prompts are only applicable to QA Codes that are used for Disposition.

# **QA Disposition Codes**

QA Disposition Codes define the action to be taken when material is rejected (Return to Supplier, Use As Is, etc.)

| File Edit View Tools Help                                                                    |                        |  |  |  |  |  |  |  |  |
|----------------------------------------------------------------------------------------------|------------------------|--|--|--|--|--|--|--|--|
|                                                                                              |                        |  |  |  |  |  |  |  |  |
|                                                                                              |                        |  |  |  |  |  |  |  |  |
|                                                                                              |                        |  |  |  |  |  |  |  |  |
| T. deneral Z. Feuple 3. Delect codes 4. 4A codes 5. Disposition 6. Locations 7. NMIN 6. SCAN | 1                      |  |  |  |  |  |  |  |  |
| Disposition<br>Code Type Description O Q/A Code Reqd? CAR Reqd? CAR Reqd?                    | ebit<br>emo ≬≦<br>eqd? |  |  |  |  |  |  |  |  |
| 1 ASIS Reject (R) 🗸 USE AS IS Supplier's Fault (Y) 🔽 1 🔽 🔽                                   |                        |  |  |  |  |  |  |  |  |
| 2 DIT Reject (R) 🗸 DESTROYED IN TEST Supplier Not At Fault (N) 🔽 0 🔲 🔲                       |                        |  |  |  |  |  |  |  |  |
| 3 OK Accept (A) 🗸 MOVE TO STOCK INTERNAL ERROR (ERR) 🖌 0 🔲 🔲                                 |                        |  |  |  |  |  |  |  |  |
| 4 OUR_ERROR Reject (R) 🗸 RTV - OUR ERROR Supplier Not At Fault (N) 🖌 2 🔲 🗍                   |                        |  |  |  |  |  |  |  |  |
| 5 REWORK Reject (R) 🗸 RETURN TO WIP Supplier's Fault (Y) 🔽 2 🔲 💟 🥤                           |                        |  |  |  |  |  |  |  |  |
| 6 RTV Reject (R) 🗸 RETURN TO VENDOR Supplier's Fault (Y) 🔽 2 🔲 🔽 🥤                           |                        |  |  |  |  |  |  |  |  |
| 7 SCRAP Reject (R) 🗸 MOVE TO SCRAP Supplier's Fault (Y) 🔽 2 🔲 🔽 🖓                            |                        |  |  |  |  |  |  |  |  |
| 8                                                                                            |                        |  |  |  |  |  |  |  |  |
| Disposition Codes                                                                            | ▼                      |  |  |  |  |  |  |  |  |
| Save Close                                                                                   |                        |  |  |  |  |  |  |  |  |

### QA Disposition Code Columns:

Disposition Code User defined.

Type Code A = Accept, R = Reject

| Description            | Free form multi-line text.                                                                                                    |
|------------------------|----------------------------------------------------------------------------------------------------|
| QA Code for Debit Memo | If this Disposition Code is used for returns to the Supplier, select the QA Code that should be assigned to the Debit Memo. The available options will be displayed in a drop-down list. For example: |
|                        | Internal Error<br>Supplier Fault<br>Supplier Not at Fault                                                                                                    |
| Number of Approvals    | Indicates the number of signatures required before the Disposition may be finalized.                                                                                                    |
| ECR# Required          | Checkbox: Engineering Change Request is required.                                                                                                    |
| CAR# Required          | Checkbox: Corrective Action Request is required.                                                                                                    |
| SCAR# Required         | Checkbox: Supplier Corrective Action Request is required.                                                                                                    |
| Debit Memo Required    | Checkbox: Debit Memo is required.                                                                                                    |

If the Disposition Code indicates that an ECR, CAR, SCAR or Debit Memo is required, the associated document number must be entered on the Disposition record before it may be finalized.

### Warehouse Locations

This view allows you to enter parameters unique to each Warehouse. Warehouse Codes are defined in Manfact. You may not create new warehouses using this procedure.

| 4    | Syste    | em Adminis      | tration for Qu   | ality Con    | trol and SCAR Modules         |           |                                    |         |
|------|----------|-----------------|------------------|--------------|-------------------------------|-----------|------------------------------------|---------|
| File | e Edit   | View Too        | ls Help          |              |                               |           |                                    |         |
|      |          |                 |                  |              |                               |           |                                    |         |
| ſ    | l. Ger   | neral 2. Pe     | ople   3. Defect | Codes        | 4. QA Codes 5. Disposition    | 6. Locati | ons 7. NMR 8. SCAR                 | (       |
|      |          | Whse 👌          | Description 👌    | MRB<br>Loc ◊ | NMR Template                  | \$        | SCAR Template                      | ▲       |
|      | 1        | NDF             | MEXICO           | MRB-1        | C:\QC Data Store\Templates\NM | IR MX.DOT | C:\QC Data Store\Templates\SCAR MX | DOT     |
|      | 2        | W1              | MAGNA MOTORS     | MRB-1        | C:\QC Data Store\Templates\NM | IR.DOT    | C:\QC Data Store\Templates\SCAR.DO | Г       |
|      | 3        | W2              | SLAVE WAREHO     | MRB-2        | C:\QC Data Store\Templates\NM | IR.DOT    | C:\QC Data Store\Templates\SCAR.DO | г       |
|      | 4        | W3              | MAGNA MACHIN     | MRB-3        | C:\QC Data Store\Templates\NM | IR MX.DOT | C:\QC Data Store\Templates\SCAR MX | DOT     |
|      | 5        | W4              | SLAVE WAREHO     | MRB-4        | C:\QC Data Store\Templates\NM | IR.DOT    | C:\QC Data Store\Templates\SCAR.DO | г       |
|      | 11       |                 |                  |              |                               |           |                                    |         |
|      | <b>#</b> | <u>F</u> ind NM | R Template for W | /arehouse    | NDF                           | i Ei      | nd SCAR Template for Warehouse NI  | )F      |
| Rea  | ady, Sa  | ive Message     |                  | <u>S</u> ave | e                             | ×         | <u>Close</u><br>Account: MI        | )EM05.9 |

Location Columns:

| MRB Location  | Enter the MRB location for each Warehouse. This will be used as the default destination location when rejected parts are moved out of Receiving Inspection. |
|---------------|----------------------------------------------------------------------------------------------------|
| NMR Template  | The Word Document Template used to create Non-Conforming Material Reports for this Warehouse.                                                               |
| SCAR Template | The Word Document Template used to create Supplier Corrective Action Requests for this Warehouse.                                                           |

# Non-Conforming Material Reports (NMR)

Use this view to create a default email message body for NMR notifications.

| 🐣 System Administration for Quality Control and SCAR Modules                           |           |  |  |  |  |  |
|----------------------------------------------------------------------------------------|-----------|--|--|--|--|--|
| File Edit View Tools Help                                                              |           |  |  |  |  |  |
|                                                                                        |           |  |  |  |  |  |
| 1. General 2. People 3. Defect Codes 4. QA Codes 5. Disposition 6. Locations 7. NMR 8. | SCAR      |  |  |  |  |  |
| Email Message:                                                                         |           |  |  |  |  |  |
| Greetings,                                                                             |           |  |  |  |  |  |
| Please review the attached Non-Conforming Material Report.                             |           |  |  |  |  |  |
| Part Number: [PART_ID]                                                                 |           |  |  |  |  |  |
| Description: [PART_DESC]                                                               |           |  |  |  |  |  |
| Quantity Rejected: [QTY_REJECTED]                                                      |           |  |  |  |  |  |
| Thank you,<br>[INSPECT_BY]                                                             |           |  |  |  |  |  |
|                                                                                        |           |  |  |  |  |  |
| Save X Close                                                                           |           |  |  |  |  |  |
| Ready, Save Message Account: MDE                                                       | M05.9 🛛 🦯 |  |  |  |  |  |

# **Supplier Corrective Action Requests (SCAR)**

Use this view to create a default email message body for Supplier notifications. You may also enter a list of standard attachments to be included along with the SCAR document.

| System Administration for Quality Control and SCAR Modules                                                                                                    |                                           |  |  |  |  |  |
|----------------------------------------------------------------------------------------------------|-------------------------------------------|--|--|--|--|--|
| File Edit View Tools Help                                                                                                    |                                           |  |  |  |  |  |
|                                                                                                    |                                           |  |  |  |  |  |
| 1. General 2. People 3. Defect Codes 4. QA Codes 5. Disposition 6. Locations 7.                                                                                                    | NMR 8. SCAR                               |  |  |  |  |  |
| Email Message:                                                                                                    |                                           |  |  |  |  |  |
| Dear Valued Supplier,                                                                                                    | <u>^</u>                                  |  |  |  |  |  |
| Please review the attached Supplier Corrective Action Request based on the following criteria.                                                                                                    |                                           |  |  |  |  |  |
| If the Status is OPEN: Within 7 days, please visit our Website and respond to the SCAR. If no response within 7 days, the FINAL Q/A Disposition will be coded as REJECTED. A REJECTED SCAR will affect y rating. Your first method of response should be through the Website. If you are not able to respond via the please email your response to the sender. | is entered<br>/our quality<br>ne website, |  |  |  |  |  |
| If the Status is PENDING: Our Supplier Quality Management Team will make FINAL Q/A Disposition. No response from<br>you is needed at this time.                                                                                                    |                                           |  |  |  |  |  |
| If the Status is FINAL: Review the Supplier Quality Management Team's Comments and the FINAL Q/A Disposition.<br>Thank you,                                                                                                    |                                           |  |  |  |  |  |
| [PREPARED_BY]<br>Our Company Name                                                                                                    |                                           |  |  |  |  |  |
| Attachments:                                                                                                    | <u>B</u> rowse                            |  |  |  |  |  |
| X:\BWB_Data_Store\Company_Documents\SUPPLIER_HANDBOOK.PDF<br>X:\BWB_Data_Store\Company_Documents\CONFIDENTIALITY.PDF<br>X:\BWB_Data_Store\Company_Documents\HOURS.PDF                                                                                                    | ~                                         |  |  |  |  |  |
| Save X Close                                                                                                    |                                           |  |  |  |  |  |
| Ready, Save Message Ac                                                                                                    | count: MDEM05.9                           |  |  |  |  |  |

### Security

Access to NorthClark applications is governed by the Manfact security system. In order to access the NorthClark Quality Control module, one of the following commands must be added to the user's Manfact Security Table:

| NCC_QC        | - | Normal access to the NorthClark Quality Assurance module                                     |
|---------------|---|----------------------------------------------------------------------------------------------|
| NCC_QCADMIN   | - | Ability to use all features of NCC_QC, including access to the System Administration screen. |
| NCC_SCAR      | - | Can create and transmit SCAR documents to Suppliers.                                         |
| NCC_SCARADMIN | - | Same as NCC_SCAR, plus access to the System Administration.                                  |

One or more of the following entries may also be included to authorize *additional* privileges.

| NCC_QCNEW     | - | Manually create new QA records                                                                         |
|---------------|---|----------------------------------------------------------------------------------------------------|
| NCC_QCPARTS   | - | Update Quality Control parameters in the Parts Master                                                  |
| NCC_QCSKIPLOT | - | Modify "Skip Lot" parameters for Parts                                                                 |
| PARTS.ALL     | - | Update Quality Control parameters in the Parts Master                                                  |
| PARTS.EN      | - | Update Quality Control parameters in the Parts Master                                                  |
| PARTS.PC      | - | Update Quality Control parameters in the Parts Master                                                  |
| QA.ACT.N      | - | Ability to Accept or Reject a QA Lot                                                                   |
| QA.DISP.N     | - | Ability to Disposition a QA Lot                                                                        |
| QA.SPEC.N     | - | Authorization to create or modify QA Specification Codes,<br>Sampling Plans, and QA Deviation records. |
| STOCK.N       | - | Create Stock Transactions to move parts in or out of a QA Location                                     |

# **General Information**

# **Export to Excel**

All spreadsheet views are equipped with the option to Export to Microsoft Excel. Click on the spreadsheet your wish to export, then choose the Export to Excel option from the menu or toolbar.

| 🖾 Export "Resource Details" to Excel                    | $\mathbf{	imes}$ |
|---------------------------------------------------------|------------------|
| Export <u>M</u> ethod                                   |                  |
| Export <u>Directly</u> to Excel                         |                  |
| Sheet Name: Sheet1                                      |                  |
| C Export to File in Excel Format                        |                  |
| Save <u>A</u> s File Name:                              |                  |
| L:\Documents and Settings\Administrator\Local Settings\ |                  |
| Export Include <u>H</u> eader <u>X</u> <u>Close</u>     |                  |

### Export to Excel or to a File?

You may export the contents of the display directly to Excel, or you may choose to create a file in Excel format.

### Sheet Name

Enter the Excel sheet name to create. This will automatically default to Sheet1.

### Save As File Name

Enter the pathname of the file you wish to create. You may Browse the files by clicking the button to locate the drive and folder where the file will be stored.

### Generate Warning List?

Select this option to create a log file. The log file contains error messages and other information about how your Excel file was created. The name of the log file is "CreateExcelFile.log", and it will be stored in the same folder as your spreadsheet.

### Include Header

Check this box to export the column headings.

### **Export Button**

Click this button to export your data to Microsoft Excel.

### Print a Spreadsheet

All spreadsheet views are equipped with a Print feature. Click on the spreadsheet you wish to print, then choose the Print option from either the menu or the toolbar.

| 🖨 Print "Resource Details"                                                                                                    |                                                                                                    |
|----------------------------------------------------------------------------------------------------|----------------------------------------------------------------------------------------------------|
| 1 - Reset to Default 2 - Select All Columns 3 - Sele                                                                                                    | ect No Columns                                                                                                    |
| Range       Orientation            • All           • Potrait             • Selected Cells           • Landscap             • Page           • Page Order             • Page           • Corrent Page             • Page           • To             • Margins (Inches)           • Left             • Do           • Left             • Do           • Left             • Do           • Left             • Do           • Left             • Do           • Left             • Do           • Left             • Do           • Left             • Do           • Left             • Do           • Left             • Do           • Left             • Do           • Left             • Do           • Left             • Do           • Left             • Do           • Left              • Left </td <td>Include       Columns to Print:         Include       Include         Include       Resource Code         Include       Resource Description         Include       Include         Include       Include         Include       Resource Code         Include       Resource Description         Include       Include         Include       Resource Description         Include       Include         Include       Resource Description         Include       Include         Include       Resource Description         Include       Include         Include       Resource Description         Include       Source Type         Include       Source Ine         Include       Source ID         Include       Source Name</td> | Include       Columns to Print:         Include       Include         Include       Resource Code         Include       Resource Description         Include       Include         Include       Include         Include       Resource Code         Include       Resource Description         Include       Include         Include       Resource Description         Include       Include         Include       Resource Description         Include       Include         Include       Resource Description         Include       Include         Include       Resource Description         Include       Source Type         Include       Source Ine         Include       Source ID         Include       Source Name |
| Headers and Footer Left Center Header 1: 08/23/09 06:2 · WDR ENTERF Header 2: NCC_PROJEC Header 3: Footer: Print Print Review                                                                                                    | Right       Page: /p         RISES       Page: /p         Variance Hours       Variance Hours         Variance Hours       Variance Hours         Variance Cost       EtC Cost         Elose       Budget Cost                                                                                                    |

### Range - Selecting a Print Range

You may choose to print the entire spreadsheet (all), selected cells (those that you have highlighted on the current screen), the current page (only the rows that are currently visible on your screen), or a range of page numbers.

### **Orientation - Portrait or Landscape**

You may print your report in portrait mode (normal) or landscape mode (sideways). Printing in landscape mode will allow you to fit more columns of information on your report.

### Margins - Report Margins

You can make your report more attractive by setting the top, bottom, left, and right margins. Reduce the left and right margins if you need to fit more columns on the report.

### Units - Inches or Centimeters?

Are the margins you entered expressed in inches or centimeters?

### Page Order

If your report is too wide, it may span multiple pages. When this occurs, do you want the report printed from top to bottom or left to right?

#### What Do You Want to Print?

You can customize the appearance of your report by printing (or not printing) column headers, row headers, grid lines, borders, shadow, and color.

#### Headers and Footers

Your report may have up to three lines for the heading, and one line for the footer. The system initially displays a default heading, which you may modify if desired. *Tip*: Use /p to designate a page number.

#### Which Columns Do You Want to Print?

The columns that are available for printing are listed. Select the columns you wish to include on your report.

### **Arranging / Hide Columns**

Use this view to change the sequence in which columns appear on your spreadsheet.

| 🗏 Arrange Columns - Resource Details 📃 🗖 🔀                                                    |                         |         |                   |                     |                  |                |                |               |                |              |                |      |
|-----------------------------------------------------------------------------------------------|-------------------------|---------|-------------------|---------------------|------------------|----------------|----------------|---------------|----------------|--------------|----------------|------|
| Show Hidd                                                                                     | en Columns              |         |                   |                     |                  |                |                |               |                |              |                |      |
| Resource<br>Code                                                                              | Resource<br>Description | Element | Project<br>Number | Task<br>Description | Fiscal<br>Period | Source<br>Date | Source<br>Type | Source<br>Doc | Source<br>Line | Source<br>ID | Source<br>Name | TI A |
| Show 🔽                                                                                        |                         | ~       | ~                 | ~                   |                  |                | ~              |               | ~              |              | •              |      |
|                                                                                               |                         |         |                   |                     |                  |                |                |               |                |              |                |      |
| Select a Column to Move       << Move First     < Move Left     Move Right >     Move Last >> |                         |         |                   |                     |                  |                |                |               |                |              |                |      |
| Number of Columns to Freeze: 1 📑                                                              |                         |         |                   |                     |                  |                |                |               |                |              |                |      |
| <u>o</u> k                                                                                    | <u>C</u> anc            | el      |                   | Re <u>s</u> et      | to Defau         | ik –           |                | Numt          | per of Ro      | ws to Fre    | eze:           |      |

Each column represents a field that is available for display on the spreadsheet. To hide a column remove the check from the box under the title heading. Use the [Move First], [Move Left], [Move Right] and [Move Last] Buttons to re-arrange the order in which the fields appear on the specific screen Display. Click [Reset to Default] to return to the system's default settings. Select the Number of Columns and Rows you with to Freeze on the Display. Note, these settings are stored in the Windows Registry for each user.

Wildcardinged in the Windows Registry for each user.

# Wildcarding

Wildcarding is a powerful feature that allows you to search using a portion of the field. You tell the system you want to use a wildcard by typing three periods "…" or an asterisk "\*" at the beginning or end of your search entry. You can also use "+" and "," to include and/or conditions. Here are some examples of search commands and their expected results:

| FREIGHT or *FREIGHT* | Search for the word "FREIGHT" anywhere in the field |
|----------------------|-----------------------------------------------------|
| *FREIGHT*+*EXP*      | Both "FREIGHT" and "EXP" must appear in the field   |
| *FREIGHT*,*TAX*      | Either "FREIGHT" or "TAX" must appear in the field  |

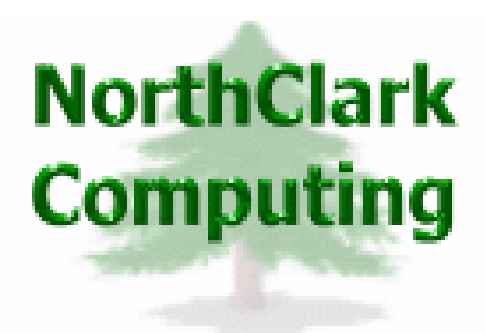

ERP Consulting, Web Development, Custom Programming Solutions, Web & Desktop Applications for Manfact

> PO BOX 2096 Oregon City, OR 97045

Phone: 503.632.5671 Fax: 503.632.5688 Email: info@northclark.com

www.northclark.com